## 医療機器修理業変更届の FD 申請について (責任技術者の変更)

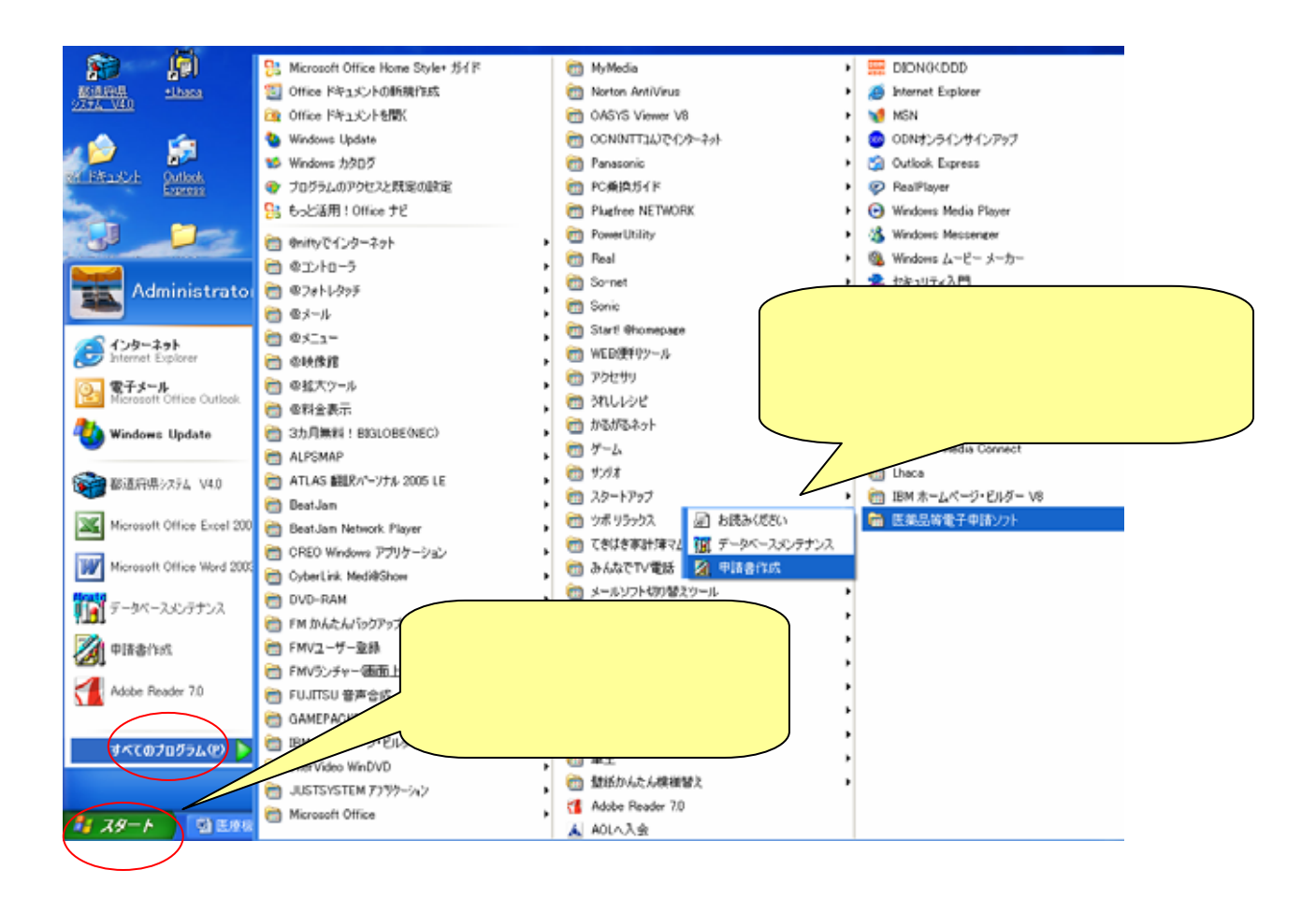

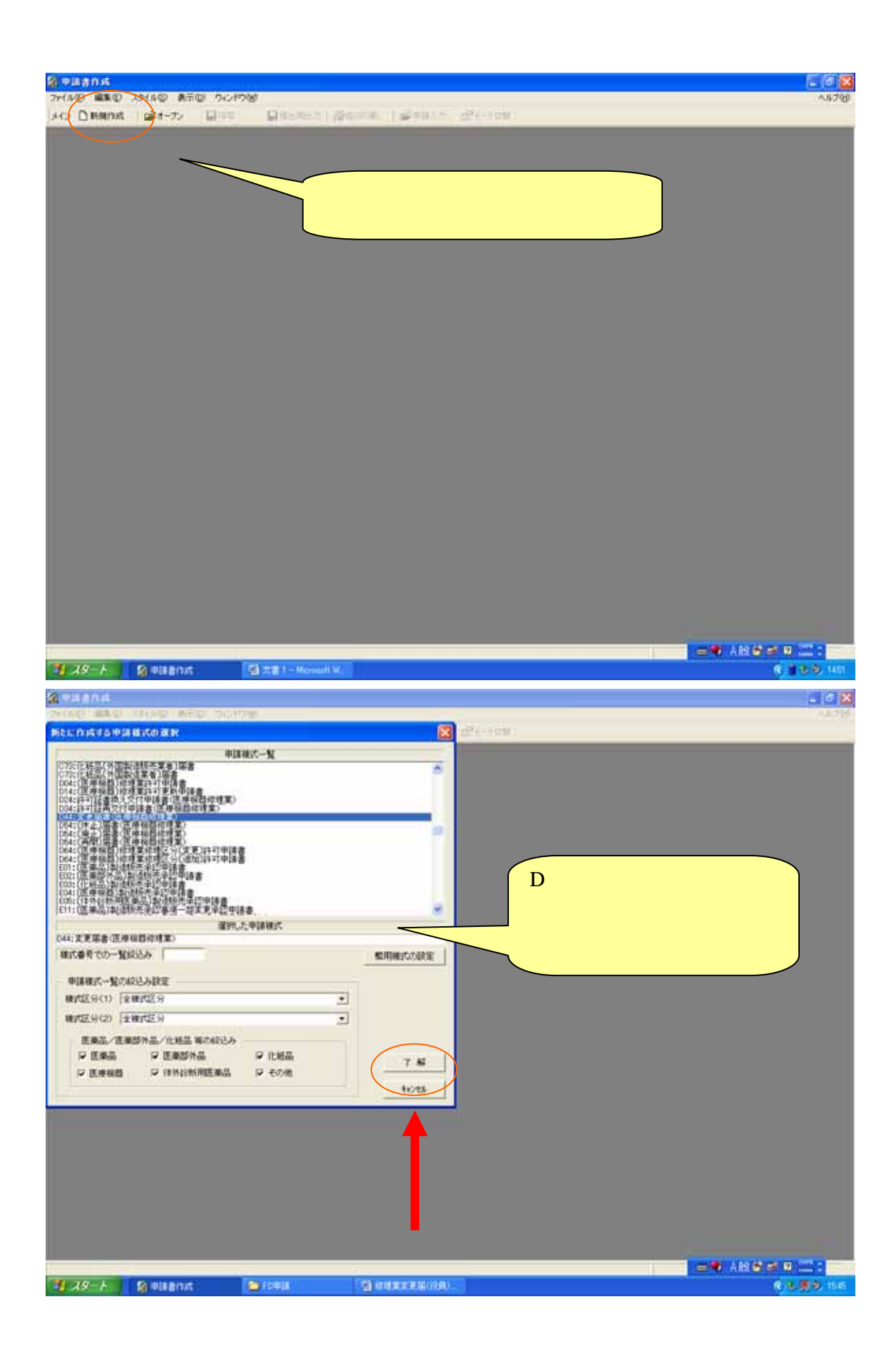

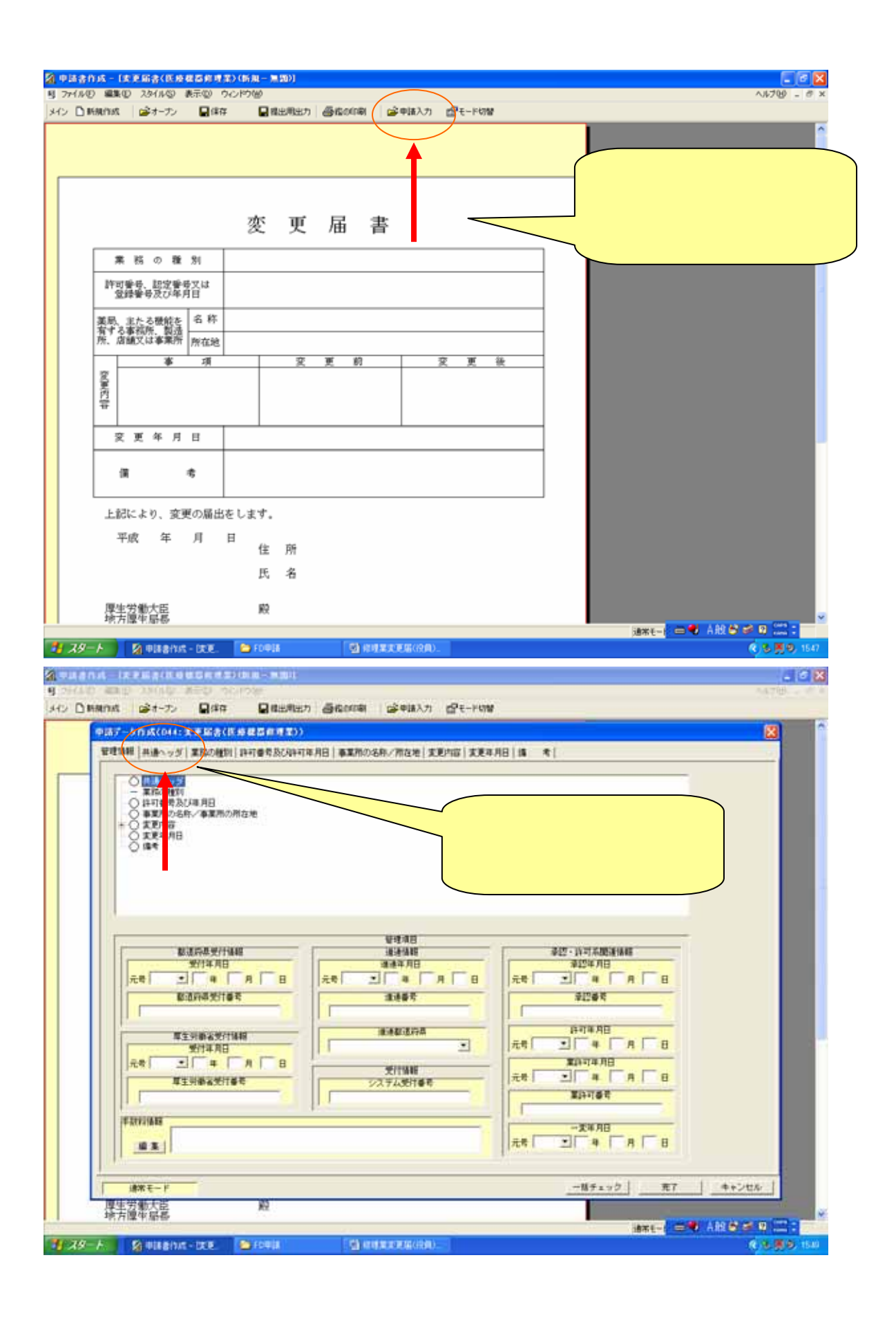

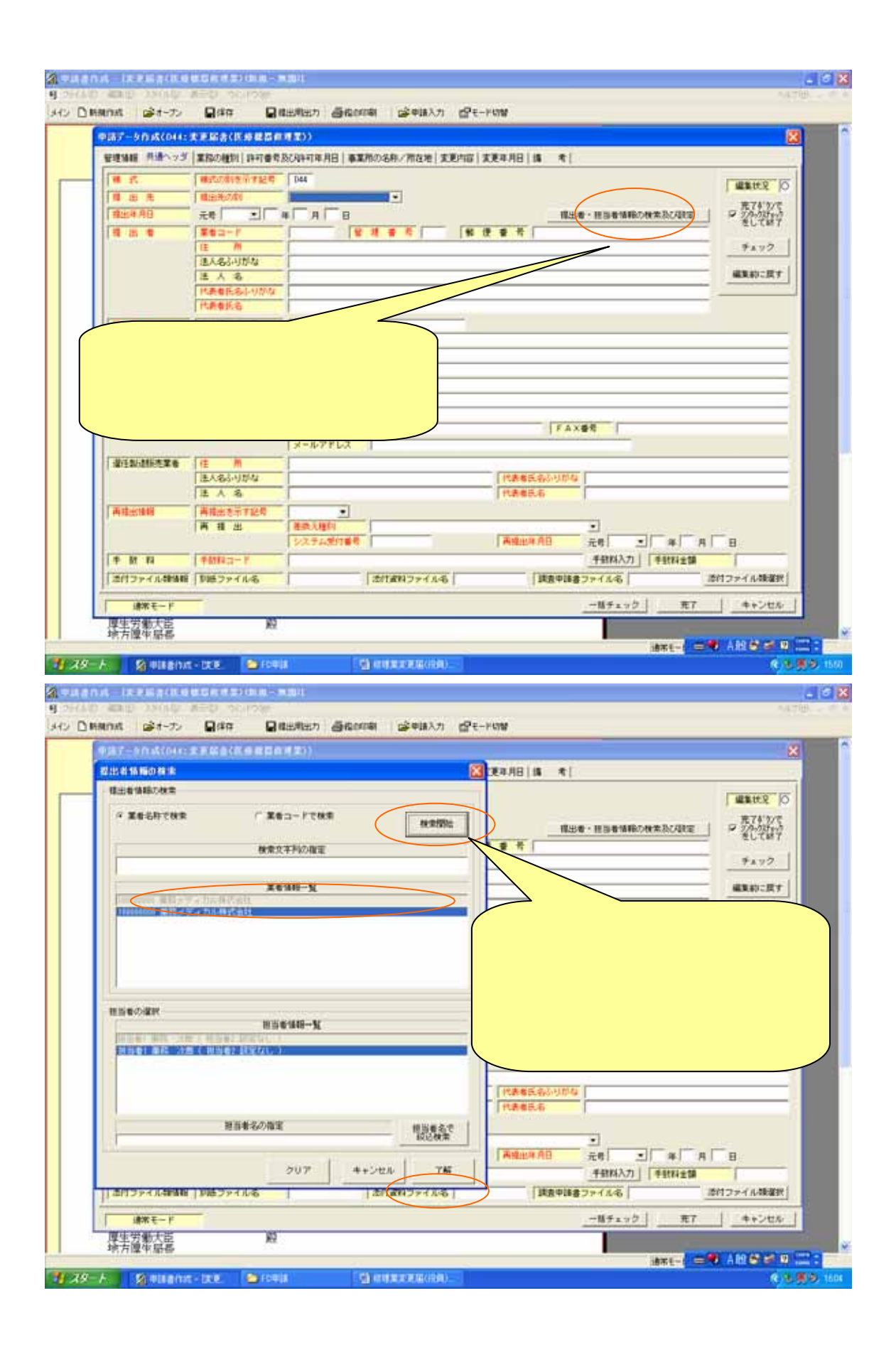

| B. bootstores                                                                                                    |                                                                                                    |                                                                                               |                                                                                                    |
|----------------------------------------------------------------------------------------------------|----------------------------------------------------------------------------------------------------|-----------------------------------------------------------------------------------------------|----------------------------------------------------------------------------------------------------|
| ay - 9 m Kebuar                                                                                                    | C P M S CD M C M                                                                                                    |                                                                                               |                                                                                                    |
| ENTRY MILLAN                                                                                                    | 素約の種的   19+1日                                                                                                    | RACAH47年月日 ●第第四の名称/用在地 変更片容 変更年月日 語 考                                                         |                                                                                                    |
| H 17.                                                                                                    | 補助の得時所す記号                                                                                                    | Dea                                                                                           | 1 44 1 1 K 1 K 1 K 1 K 1 K 1 K 1 K 1 K 1                                                                                                    |
| #出#AB                                                                                                    | 元章 *                                                                                                    |                                                                                               | 10月1日1日の10月1日 (1745)で<br>2005年1日                                                                                                    |
|                                                                                                    | T02-7                                                                                                    | 100000000 1 1 1 1 1 1 1 1 1 1 1 1 1 1 1                                                       | ELTH7                                                                                                    |
|                                                                                                    | IE M                                                                                                    | 千慶県千慶市中央区市場町1-1                                                                               | 94.92                                                                                                    |
|                                                                                                    | 道入卷5·10-5                                                                                                    | やくしわていからからしきかいしゃ<br>連邦メディカル株式会社                                                               | 編集約二度す                                                                                                    |
|                                                                                                    | <b>代表</b> # 1681-0000                                                                                                    | やくじ たろう                                                                                       |                                                                                                    |
|                                                                                                    | IT.P. B. B. B.                                                                                                    |                                                                                               |                                                                                                    |
|                                                                                                    | 住州                                                                                                    | 千葉県千葉市中央区市地町1-1                                                                               |                                                                                                    |
|                                                                                                    | <b>美有1</b> 6-05年4                                                                                                    | P(E 055                                                                                       |                                                                                                    |
|                                                                                                    | E                                                                                                    |                                                                                               |                                                                                                    |
|                                                                                                    | 医希2                                                                                                    |                                                                                               |                                                                                                    |
|                                                                                                    | 44.8                                                                                                    | PRESERVE RADIES AND FAXE                                                                      |                                                                                                    |
|                                                                                                    |                                                                                                    | x-1 v                                                                                         |                                                                                                    |
|                                                                                                    | it m                                                                                                    |                                                                                               |                                                                                                    |
|                                                                                                    | ほ人名引けな                                                                                                    | 「代表者氏名がりがな」                                                                                   |                                                                                                    |
| 再建設建築                                                                                                    | 再接出を示す記録                                                                                                    |                                                                                               |                                                                                                    |
|                                                                                                    | 再推出                                                                                                    | 事前登録した箇所が、反映され                                                                                | na.                                                                                                    |
|                                                                                                    | Contract of                                                                                                    |                                                                                               | A   B                                                                                                    |
| 201222414848                                                                                                    | 105724145                                                                                                    |                                                                                               | 「正確」                                                                                                    |
| (Value-10)                                                                                                    |                                                                                                    |                                                                                               |                                                                                                    |
| 建築をした                                                                                                    |                                                                                                    | £                                                                                             | -87132 Rr 47206                                                                                                    |
| 時芳鐘電扇電                                                                                                    | ^                                                                                                    |                                                                                               | Contraction of the local division of the local division of the loc |
|                                                                                                    |                                                                                                    | na (g)anaxxxa(86).<br>Maat                                                                    | <ul> <li>€ 16.05</li> <li>▲ 100</li> <li>▲ 100</li> <li>▲ 100</li> </ul>                                                                                                    |
| <ul> <li>● 日本目的</li> <li>● 日本目的</li></ul>                                                                                                    | - DCB FD<br>BCH I DOM<br>BCH I DOM<br>L F HCB (D H HC                                                                                                    | ela (全) en (1000年(138)).<br>**2011<br>  目出利止力 (当社の印刷) (会中183.7) (合モードの等<br>(利用13))            |                                                                                                    |
| ※ ULENA                                                                                                    | - 1218 - 121<br>- 1218 - 1218 - 121<br>- 1218 - 1218 - 1218<br>- 1218 - 1218 - 1218 - 1218<br>- 1218 - 1218 - 12 | <ul> <li>(4) (4) (4) (2000年(134)).</li> <li>(4) (4) (4) (4) (4) (4) (4) (4) (4) (4)</li></ul> |                                                                                                    |
| <ul> <li>※単語をわか</li> <li>(第二日日本日本日本日本日本日本日本日本日本日本日本日本日本日本日本日本日本日本日</li></ul>                                                                                                    |                                                                                                    |                                                                                               |                                                                                                    |
| <ul> <li>○ 単目をわめ</li> <li>○ 本 日 日 人 (1 4)</li> <li>○ 本 1 - カ) ス(014:</li> <li>○ 本 1 - カ) ス(014:</li> <li>○ 本 1 - カ) ス(014:</li> <li>○ 本 1 - カ) ス(014:</li> <li>○ 本 1 - カ) ス(014:</li> <li>○ 本 1 - カ) ス(014:</li> </ul>                                                                                                    |                                                                                                    |                                                                                               |                                                                                                    |
| <ul> <li>○ 単にとわれ</li> <li>○ 単にとわれ</li> <li>○ オープン</li> <li>ふデータロス(044)</li> <li>○ 市</li> <li>○ 市<!--</td--><td></td><td></td><td></td></li></ul>                                                                                                    |                                                                                                    |                                                                                               |                                                                                                    |
| <ul> <li>日本日本(144)</li> <li>日本日本(144)</li> <li>日本(144)</li> <li>日本(144)</li> <li>日本(</li></ul>                                                                                                    | - CEU - CEU - C                                                                                        |                                                                                               | の箇所を入力          管理番号は任意の3桁の数字。                                                                                                    |
| <ul> <li>※●単語をわめ</li> <li>「本 単画素 / 14.4</li> <li>(本 単画素 / 14.4</li> <li>(本 単画素 単)</li> <li>(本 単画素 単)</li> <li>(本 単画素 単)</li> <li>(本 単画素 単)</li> <li>(本 単画素 単)</li> <li>(本 単画素 単)</li> <li>(本 単画素 単)</li> <li>(本 単画素 単)</li> <li>(本 単画素 / 14.4</li> <li>(本 単画素 / 14.4</li> <li>(本 単画素 / 14.4</li> <li>(本 単画素 / 14.4</li> <li>(本 単画素 / 14.4</li> <li>(本 単画素 / 14.4</li> <li>(本 単画素 / 14.4</li> <li>(本 単画素 / 14.4</li> <li>(本 単画素 / 14.4</li> <li>(本 単画素 / 14.4</li> <li>(本 単画素 / 14.4</li> <li>(本 単)</li> <li>(本 単画素 / 14.4</li> <li>(本 単)</li> <li>(本 単)<!--</td--><td></td><td></td><td>(シー・シー・シー・シー・シー・シー・シー・シー・シー・シー・シー・シー・シー・シ</td></li></ul>                                                                                                    |                                                                                                    |                                                                                               | (シー・シー・シー・シー・シー・シー・シー・シー・シー・シー・シー・シー・シー・シ                                                                                                    |
| <ul> <li>(本) 単数をわめ</li> <li>(本) 単数を行うため</li> <li>(本) 単数のの(の)(1)</li> <li>(本) 単数のの(の)(1)</li> <li>(本) 単数のの(の)(1)</li> <li>(本) 単数のの(の)(1)</li> <li>(本) 単数の(の)(1)</li> <li>(本) 単数の(の)(1)</li> <li>(本) 単数の(の)(1)</li> <li>(本) 単数の(0)</li> <li>(本) 単数の(0)</li> <li>(</li></ul>                                                                                                    |                                                                                                    |                                                                                               |                                                                                                    |
| <ul> <li>(1) 日本</li> <li>(1) 日本</li></ul>                                                                                                    |                                                                                                    |                                                                                               | (シアントロ<br>(シアントロ<br>(シアントロ<br>(エス)<br>(エス)                                                                                                    |
| <ul> <li>(本) 日本 日本 (日本)</li> <li>(本) 日本 (日本)</li> <li>(本)</li></ul>                                                                                                    |                                                                                                    |                                                                                               | の箇所を入力           管理番号は任意の3桁の数字。           再提出情報は、差し替えでないと           きは、 <u>新規申請</u> を選択。           手数料入力の必要はありません                                                                                                    |
| <ul> <li>○ 単目をわめ</li> <li>○ 単目をわめ</li> <li>○ 単 日本(目前)</li> <li>○ 単 日本(目前)</li> <li>○ 単 日本(日本)</li> <li>○ 単 日本(日本)</li> <li>○ 単 日本)</li> <li>○ 単 日本)<td></td><td></td><td>の箇所を入力           管理番号は任意の3桁の数字。           再提出情報は、差し替えでないと           きは、<u>新規申請</u>を選択。           手数料入力の必要はありません</td></li></ul>                                                                                                    |                                                                                                    |                                                                                               | の箇所を入力           管理番号は任意の3桁の数字。           再提出情報は、差し替えでないと           きは、 <u>新規申請</u> を選択。           手数料入力の必要はありません                                                                                                    |
| <ul> <li>○ 単目をわめ</li> <li>○ 単目をわめ</li> <li>○ 単 目 (14)</li> <li>○ 単 1-7&gt;</li> <li>○ オーア</li> <li>○ オーア</li> <li>○ オー</li></ul>                                                                                                    |                                                                                                    |                                                                                               | <ul> <li>         (1) (1) (1) (1) (1) (1) (1) (1) (1) (1)</li></ul>                                                                                                    |
|                                                                                                    |                                                                                                    |                                                                                               | (シーク)     (シーク)            |
|                                                                                                    |                                                                                                    |                                                                                               | (1) (1) (1) (1) (1) (1) (1) (1) (1) (1)                                                                                                    |
|                                                                                                    |                                                                                                    |                                                                                               | (シンシトボ)     (シンシトボ)     (シンシトボ)     (シンシトボ)     (シンシトボ)     (シンシントボ)     (シンシントボ)     (シントボ)     (シントボ)     (シンシントボ)     (シンシントボ)     (シンシントボ)     (シンシントボ)     (シンシントボ)     (シンシントボ)     (シンシントボ)     (シンシントボ)     (シンシント     (シンシント     (シンシントボ)     (シンシントボ)     (シントボ)     (シンシントボ)     (シンシントボ)     (シンシントボ)     (シントボ)     (シンシントボ)     (シンシントレー     (シンシントレー     (シンシントレー     (シンシント     (シンシント     (シンシント     (シンシント     (シンシント     (シンシント     (シンシント     (シンシント     (シンシント     (シント     (シンシント     (シンシント     (シンシント     (シンシント     (シンシント     (シント     (シント     (シンシント     (シンシント     (シント     (シント     (シント     (シント     (シント     (シント     (シント     (シント     (シント     (シント     (シント     (シント     (シント     (シント      (シント     (シント     (シント     (シント     (シント     (シント     (シント      (シント     (シント     (シント     (シント      (シント     (シント     (シント     (シント      (シント     (シン           |
|                                                                                                    |                                                                                                    |                                                                                               | の箇所を入力 管理番号は任意の3桁の数字。 再提出情報は、差し替えでないときは、 <u>新規申請</u> を選択。 手数料入力の必要はありません 申請者情報登録を行っていない 場合は、該当する項目すべてを入力。 方。住所・法人ふりがな・法人名・                                                                                                    |
| <ul> <li>②●日本白水</li> <li>■ 本</li> <li>● オーフン</li> <li>ホテータの 次(044)</li> <li>● ホ</li> <li>● ホ</li>&lt;</ul>                                                                                                    |                                                                                                    |                                                                                               |                                                                                                    |
| (2) ● ULE (1) (1)     (2) ● ULE (1) (1)     (2) ● ULE (1) (1)     (2) ● ULE (1) (1)     (2) ● ULE (1) (1)     (2) ● ULE (1)     (2) ● ULE (1)     (2 |                                                                                                    |                                                                                               | の箇所を入力 管理番号は任意の3桁の数字。 再提出情報は、差し替えでないときは、 <u>新規申請</u> を選択。 手数料入力の必要はありません 申請者情報登録を行っていない 場合は、該当する項目すべてを入力。住所・法人ふりがな・法人名・ 代表者ふりがな・代表者氏名・ふいかな・氏名については、全角で                                                                                                    |
| <ul> <li>②●単はとわれ</li> <li>■ こ そ</li> <li>● オーフン</li> <li>ホテーシロス(044)</li> <li>● ス</li> <li>● ス</li> <li>● 二 年</li> <li>● 二 年</li> <li>● 二 年</li> <li>● 二 年</li> <li>● 二 年</li> <li>● 二 年</li> </ul>                                                                                                    |                                                                                                    |                                                                                               | ペンジンドボージング     ペンジンドボージング     ペンジンドボージング     ペンジンドボージング     ペンジンドボージング     ペンジンドボージング     ペンジンドボージング     ペンジンドボージング     ペンジンドボージング     ペンジンドボージング     ペンジンドボージング     ペンジンドボージング     ペンジンドボージング     ペンジンドボージング     ペンジンド・     ペンジンド・     ペンジンド・     ペンジンド・     ペンジンド・     ペンジンド・     ペンジンド・     ペンジンド・     ペンジンド・     ペンジンド・     ペンジンド・     ペンジンド・     ペンジンド・     ペンジン・     ペンジン・     パンジン・     パンジン・     パン・     パンジン・     パンジン・     パン・     パンジン・     パンジン・     パンジン・     パンジン・     パン・     パン・     パン・     パン・     パン・     パン・     パンジン・     パン・     パン・           |
| <ul> <li>○日本日本</li> <li>○日本</li> <li>○日本<!--</td--><td></td><td></td><td>(1) (第) (第) (1) (1) (1) (1) (1) (1) (1) (1) (1) (1</td></li></ul>                                                                                                    |                                                                                                    |                                                                                               | (1) (第) (第) (1) (1) (1) (1) (1) (1) (1) (1) (1) (1                                                                                                    |
|                                                                                                    |                                                                                                    |                                                                                               | (1) (1) (1) (1) (1) (1) (1) (1) (1) (1)                                                                                                    |
|                                                                                                    |                                                                                                    |                                                                                               | (1) (1) (1) (1) (1) (1) (1) (1) (1) (1)                                                                                                    |
|                                                                                                    |                                                                                                    |                                                                                               | ● の箇所を入力<br>管理番号は任意の3桁の数字。<br>再提出情報は、差し替えでないと<br>きは、 <u>新規申請</u> を選択。<br>手数料入力の必要はありません<br>申請者情報登録を行っていない<br>場合は、該当する項目すべてを入<br>力。住所・法人ふりがな・法人名・<br>代表者ふりがな・代表者氏名・ふ<br>りがな・氏名については、全角で<br>記載(数字・記号等も)                                                                                                    |
|                                                                                                    | ● (12)         ● (13)           ● (14)         ● (14)           ● (14)         ● (14)           ■ (14)         ● (14)           ■ (14)         ● (14)           ■ (14)         ● (14)           ■ (14)         ● (14)           ■ (14)         ● (14)           ■ (14)         ● (14)           ■ (14)         ● (14)           ■ (14)         ● (14)           ■ (14)         ● (14)           ■ (14)         ● (14)           ■ (14)         ● (14)           ■ (14)         ● (14)           ■ (14)         ● (14)           ■ (14)         ● (14)           ■ (14)         ● (14)           ■ (14)         ● (14)           ■ (14)         ● (14)           ■ (14)         ● (14)           ■ (14)         ● (14)           ■ (14)         ● (14)           ■ (14)         ● (14)           ■ (14)         ● (14)           ■ (14)         ● (14)           ■ (14)         ● (14)           ■ (14)         ● (14)           ■ (14)         ● (14)           ■ (14)         ● (14)           ■ (14)                                                                                                    |                                                                                               | の箇所を入力 管理番号は任意の3桁の数字。 再提出情報は、差し替えでないときは、 <u>新規申請</u> を選択。 手数料入力の必要はありません申請者情報登録を行っていない場合は、該当する項目すべてを入力。住所・法人ふりがな・法人名・休表者ふりがな・代表者氏名・ふりがな・氏名については、全角で記載(数字・記号等も)                                                                                                    |

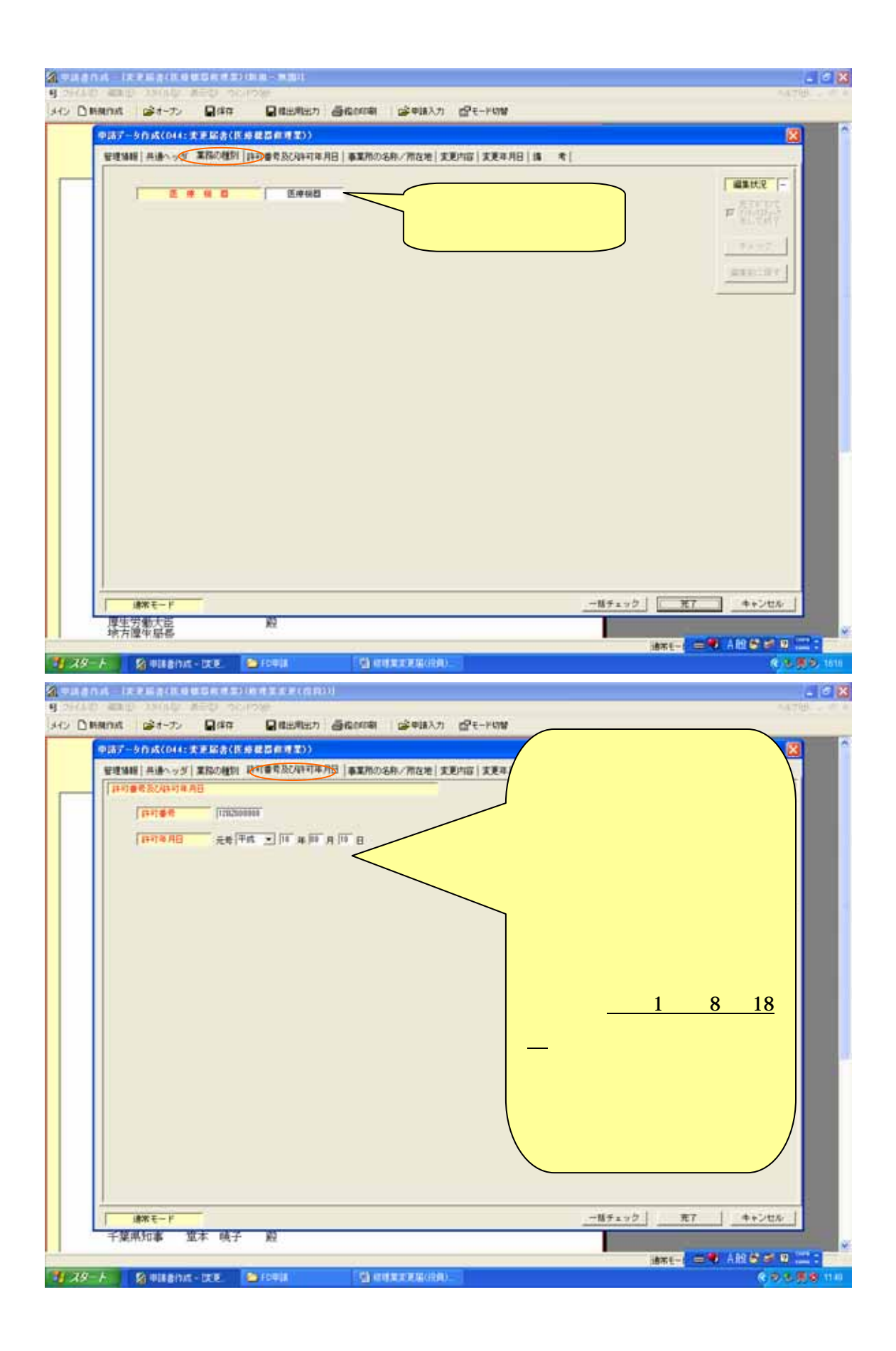

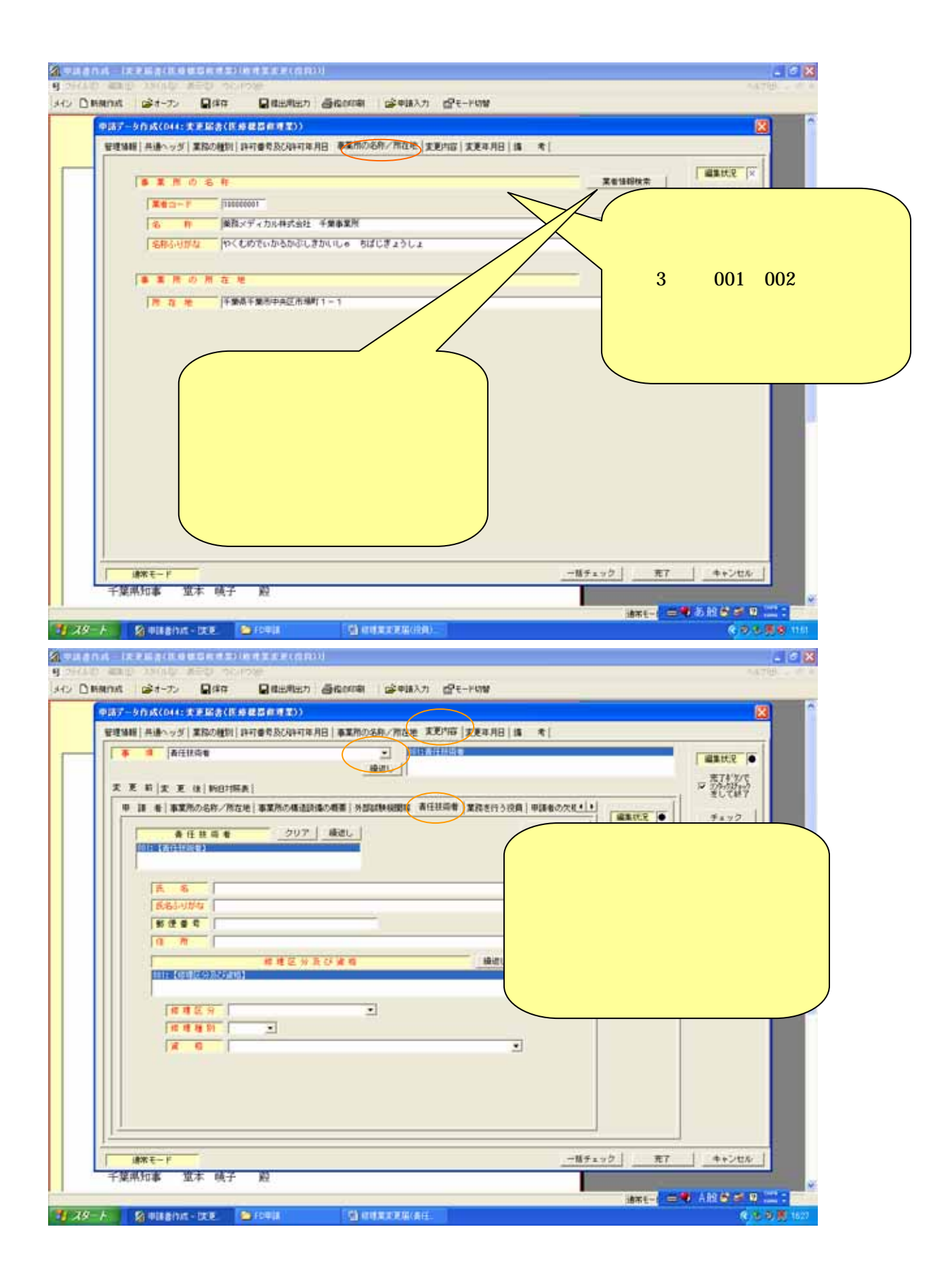

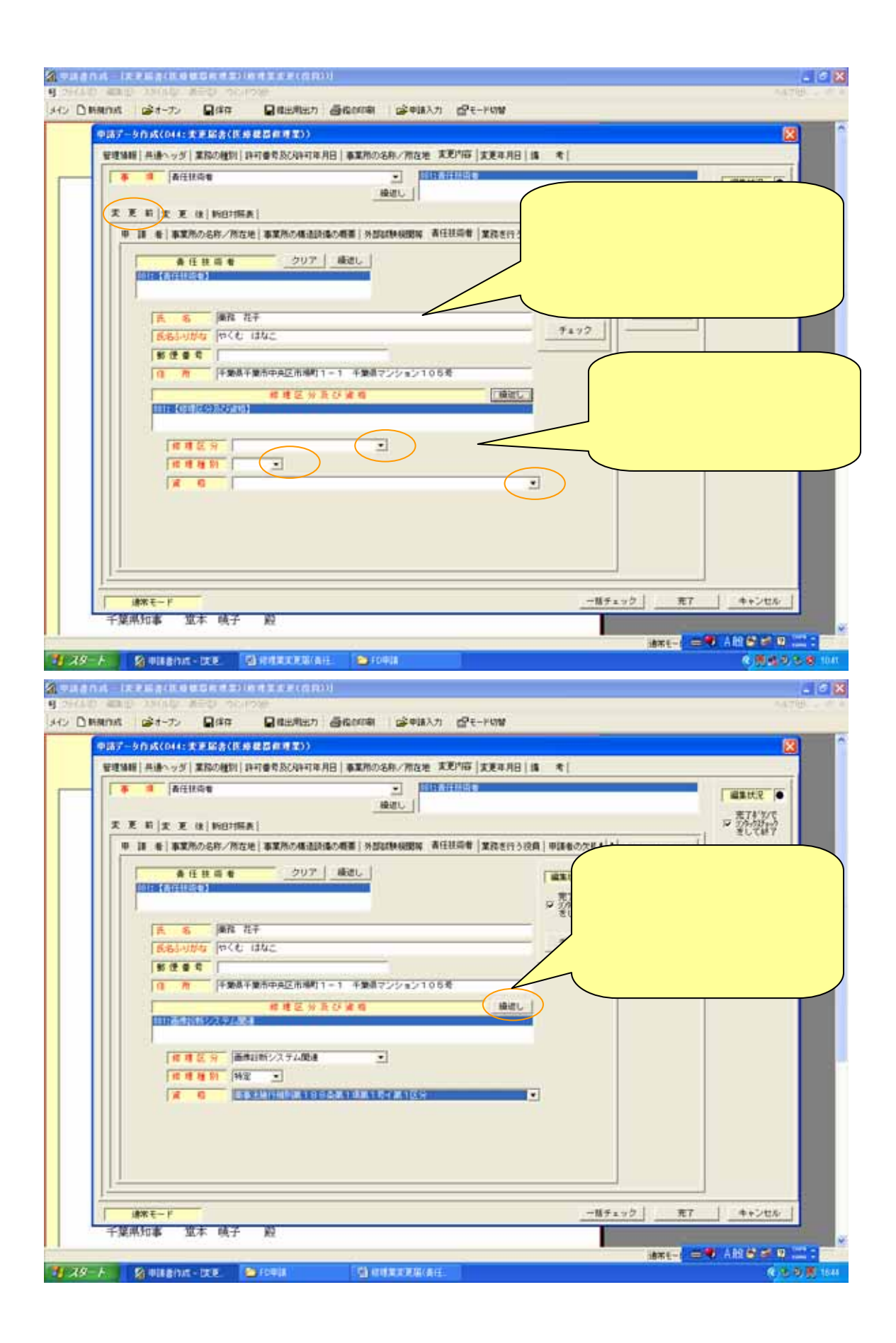

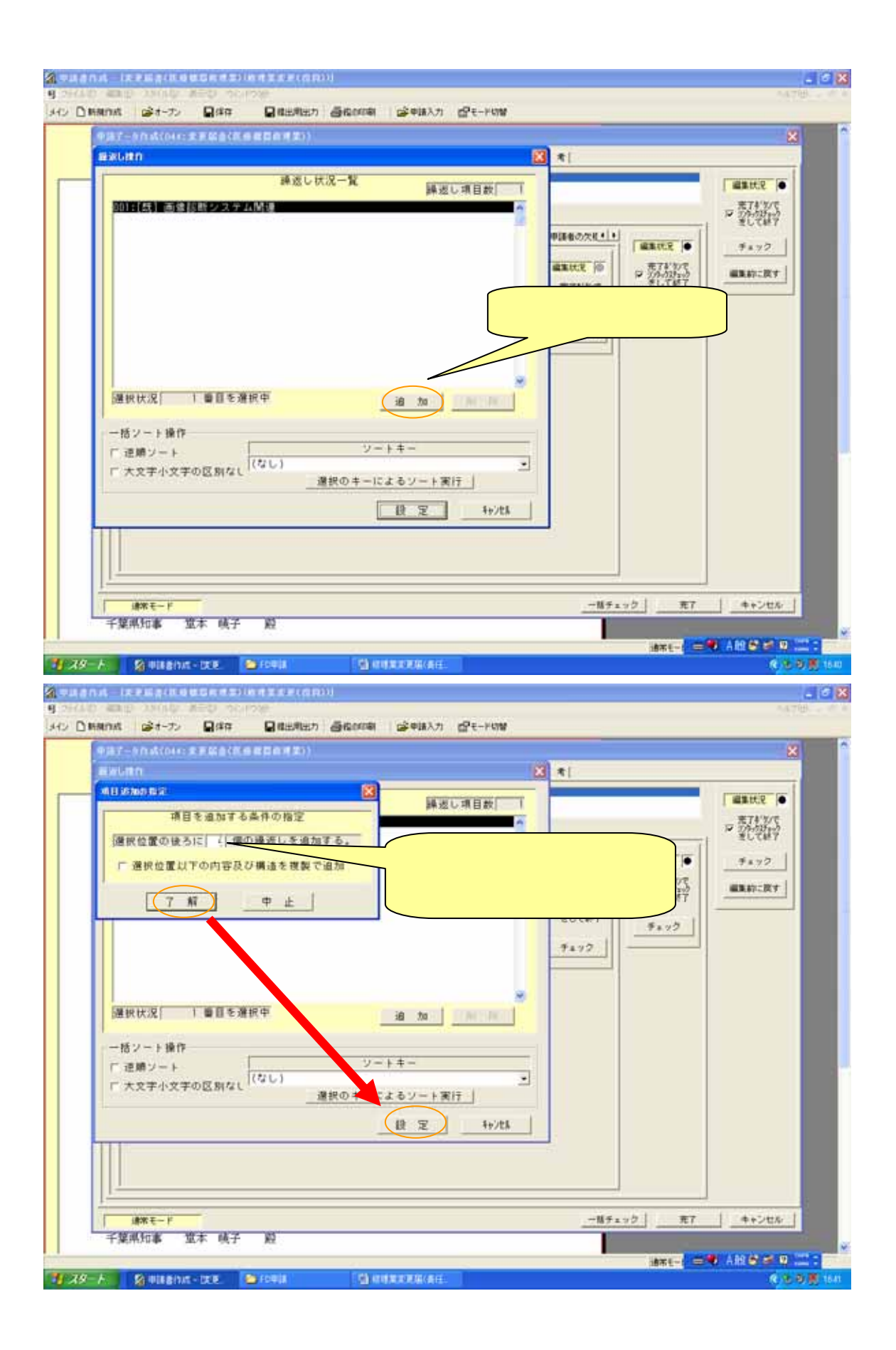

| それの「確認的」の別は你に満定の「からいの後」                                                                                                    | A478                                                                                                    |
|----------------------------------------------------------------------------------------------------|----------------------------------------------------------------------------------------------------|
| ○ BRANK @オープン 目前年 目前出来出力 番岐的印刷 (論中語入力 信号-FUNY                                                                                                    |                                                                                                    |
| 申請データ作成(044:支車協会(医療建築自務業))                                                                                                    | 8                                                                                                    |
| 管理場種(共振へッジ)案務の種類(許可養育及び時可年月日)事業用の名称/用在地 実更が描写)実更年月日(情 考)                                                                                                    |                                                                                                    |
|                                                                                                    | SHEE .                                                                                                    |
| 天 王 前   天 王 位   約01個表                                                                                                    | 第二十年30年<br>第二十年30年<br>第二十年31年<br>第二十年31年<br>第二十年31年                                                                                                    |
|                                                                                                    | 94.77                                                                                                    |
| ●任社局者         クリア 構成し         単本状況 (0)<br>第7450で<br>2.05400102         ● 第7450で<br>2.0540102           画品         ● 第7450で<br>2.0540102         ● 第7450で<br>2.0540102         ● 第7450で<br>2.0540102           画品         画雑 批干         ● 第1450で         ● 第1450で           画品         画雑 批干         ● 第1450で         ● 第1450で           画品         画雑 批干         ● 第1400         ● 第1400                                                                                                    | MART:RY                                                                                                    |
|                                                                                                    |                                                                                                    |
|                                                                                                    |                                                                                                    |
| in the test for the second in the second in the second i                                                                                                    | 1る。 )                                                                                                    |
| 「「「「「「」」」                                                                                                    | っせ、それぞ                                                                                                    |
| ・<br>「本 ● 「 」 」 「 本 ● 「 」 」 」 れ選択する。                                                                                                    | J                                                                                                    |
|                                                                                                    |                                                                                                    |
|                                                                                                    | 1                                                                                                    |
|                                                                                                    | 4426%                                                                                                    |
|                                                                                                    | and a second second second second second                                                                                                    |
| (清末年) 二                                                                                                    | • AR • • • •                                                                                                    |
| ante                                                                                                    | ● ARE ● ● 単 : ■<br>( ARE ● ● 単 : ■<br>( ARE ● ● 単 : ■                                                                                                    |
| annen annen an                                                                                                    | (100年間)<br>(100月)<br>(100月)<br>(100月)                                                                                                    |
| ##E-4 ==<br>239 A 20 #Mahnt-DDE ● foeld ① @ddEDDE4(#E)<br>Mannt DE E (DE E DE E E E E E E E E E E E E E                                                                                                    | 6,0,0,2,1<br>(,0,0,2,1)<br>(,1,0)<br>(,1,0)                                                                                                    |
| ame=+ = = = = = = = = = = = = = = = = = =                                                                                                    | · ARCON                                                                                                    |
| id#1+4 = *<br>2(ターム 2)#11801x1-1x2                                                                                                    |                                                                                                    |
| はホモービー                                                                                                    |                                                                                                    |
|                                                                                                    | <ul> <li>ARLを至り、()</li> <li>()</li> <li>()</li></ul>                                                                                                    |
| i##E-4 = *<br>3/2 A 2/4 #148/ht - Ut 2 2/6 #1 2/6 #1 2/6                                                                                                    |                                                                                                    |
|                                                                                                    |                                                                                                    |
|                                                                                                    | ARL (1) (1) (1) (1) (1) (1) (1) (1) (1) (1)                                                                                                    |
|                                                                                                    | <ul> <li>▲ ARE ● 20 (1)</li> <li>▲ ● 20 (1)</li> <li>▲ ● 20 (1)</li> <li>▲ ● 20 (1)</li> <li>▲ ● 20 (1)</li> <li>■ ■ ■ ■ ■ ■ ■ ■ ■ ■ ■ ■ ■ ■ ■ ■ ■ ■ ■</li></ul>                                                                                                    |
|                                                                                                    | ARE ● ● 10                                                                                                    |
|                                                                                                    | ARE 5 2 1 1 1 1 1 1 1 1 1 1 1 1 1 1 1 1 1 1                                                                                                    |
|                                                                                                    | ARE ● ● 10                                                                                                    |
|                                                                                                    | <ul> <li>ARR (* 1)</li> <li>(* 2 つ × 1)</li> <li>(* 2 つ ×</li></ul> |
| 247 人 今日該合加工で区         10日         10日                                                                                                    | <ul> <li>ANK * 10</li> <li>(100)</li> <li>(100)</li></ul>                                                                                                    |
| 242-6         242-6         242-6         242-6         242-6         242-6         242-6         242-6         242-6         242-6         242-6         242-6         242-6         242-7         244-7         244-7         244-7         244-7         244-7         244-7         244-7         244-7         244-7         244-7         244-7         244-7         244-7         244-7         244-7         244-7         244-7         244-7         244-7         244-7         244-7         244-7         244-7         244-7         244-7         244-7         244-7         244-7         244-7         244-7         244-7         244-7         244-7         244-7         244-7         244-7         244-7         244-7         244-7         244-7         244-7         244-7         244-7         244-7         244-7         244-7         244-7         244-7         244-7         244-7         244-7         244-7         244-7         244-7         244-7         244-7         244-7         244-7         244-7         244-7         244-7         244-7         244-7         244-7         244-7         244-7         244-7         244-7         244-7         244-7         244-7         244-7         244-7         244-7         <                                                                                                    | <ul> <li>ARK * 10</li> <li>(100)</li> <li>(100)</li></ul>                                                                                                    |
| 2名本人         2 (14)         2 (14)         2 (14)         2 (14)         2 (14)         2 (14)         2 (14)         2 (14)         2 (14)         2 (14)         2 (14)         2 (14)         2 (14)         2 (14)         2 (14)         2 (14)         2 (14)         2 (14)         2 (14)         2 (14)         2 (14)         2 (14)         2 (14)         2 (14)         2 (14)         2 (14)         2 (14)         2 (14)         2 (14)         2 (14)         2 (14)         2 (14)         2 (14)         2 (14)         2 (14)         2 (14)         2 (14)         2 (14)         2 (14)         2 (14)         2 (14)         2 (14)         2 (14)         2 (14)         2 (14)         2 (14)         2 (14)         2 (14)         2 (14)         2 (14)         2 (14)         2 (14)         2 (14)         2 (14)         2 (14)         2 (14)         2 (14)         2 (14)         2 (14)         2 (14)         2 (14)         2 (14)         2 (14)         2 (14)         2 (14)         2 (14)         2 (14)         2 (14)         2 (14)         2 (14)         2 (14)         2 (14)         2 (14)         2 (14)         2 (14)         2 (14)         2 (14)         2 (14)         2 (14)         2 (14)         2 (14) <th2 (14)<="" th=""> <th2 (14)<="" th=""> <th2 (14)<="" td="" th<=""><td><ul> <li>ARK * 10</li> <li>(100)</li> <li>(100)</li></ul></td></th2></th2></th2> | <ul> <li>ARK * 10</li> <li>(100)</li> <li>(100)</li></ul>                                                                                                    |
|                                                                                                    | <ul> <li>ARE * 1</li> <li>ARE * 1</li> <li>(* &gt; )</li> <li>* * * * *</li> <li>* * * * *</li> <li>* * * * *</li> <li>* * * * *</li> <li>* * * * *</li> <li>* * * * *</li> <li>* * * * *</li> <li>* * * *</li> <li>* * * *</li> <li>* * *</li> <li>* * *</li> <li>* *</li> <li>* *</li></ul>                                                                                                    |
| RATE         RATE           242-5         ※ USANDA - UZZ         ※ 10-11           252-5         ※ USANDA - UZZ         ※ 10-11           252-5         ※ USANDA - UZZ         ※ 10-11           252-5         ※ USANDA - UZZ         ※ 10-11           252-5         ※ USANDA - UZZ         ※ 10-11           252-5         ※ 10-12         ※ 10-11           252-5         ※ 10-12         ※ 10-12           252-5         ※ 10-12         ※ 10-12           252-5         ※ 10-12         ※ 10-12           252-5         ※ 10-12         ※ 10-12           252-5         ※ 10-12         ※ 10-12           252-5         ※ 10-12         ※ 10-12           252-5         ※ 10-12         ※ 10-12           252-5         ※ 10-12         ※ 10-12           252-5         ※ 10-12         ※ 10-12           252-5         ※ 10-12         ※ 10-12           252-5         ※ 10-12         ※ 10-12           252-5         ※ 10-12         ※ 10-12           252-5         ※ 10-12         ※ 10-12           252-5         ※ 10-12         ※ 10-12           252-5         ※ 10-12         ※ 10-12                                                                                                    | ▲ ARE ● 10 (100 (100 (100 (100 (100 (100 (100                                                                                                    |
| 文化工作         新作品         新作品         新作品         新作品           2011         1011         1011         1011         1011         1011           2011         1011         1011         1011         1011         1011           2011         1011         1011         1011         1011         1011           2011         1011         1011         1011         1011         1011           2011         1011         1011         1011         1011         1011         1011           2011         1011         1011         1011         1011         1011         1011         1011         1011         1011         1011         1011         1011         1011         1011         1011         1011         1011         1011         1011         1011         1011         1011         1011         1011         1011         1011         1011         1011         1011         1011         1011         1011         1011         1011         1011         1011         1011         1011         1011         1011         1011         1011         1011         1011         1011         1011         1011         10111         10111         10111                                                                                                    | <ul> <li>ARK * 10</li> <li>(***)***</li> <li>*******</li> <li>********</li> <li>********</li> <li>ADD が完了して「変更後」</li> </ul>                                                                                                    |

| Paran A - Intelligitie waards in die service ()<br>Network and Statut Action of the service                                                                                                    |                                                                                                    | - C                                                                                                    |                                                                                                    |
|----------------------------------------------------------------------------------------------------|----------------------------------------------------------------------------------------------------|----------------------------------------------------------------------------------------------------|----------------------------------------------------------------------------------------------------|
| D D MAINAL (タオーナン 日本年 日本出現出力 西北の印刷 (分中語入力 ピモードに                                                                                                    | W                                                                                                    |                                                                                                    |                                                                                                    |
| 中語データ作成(0(4:支王届者(医療健康救理業))                                                                                                    |                                                                                                    | 8                                                                                                    |                                                                                                    |
| 管理論編 (共通ヘッジ)業務の種類()許可書考及2月4可年月日   事業用の名称/用在地 支更内容  支更                                                                                                    | 耳月日  擒 考                                                                                                    |                                                                                                    |                                                                                                    |
|                                                                                                    |                                                                                                    | #####.2                                                                                                    |                                                                                                    |
| 天 東 新 天 夜 (R) HOHSA                                                                                                    |                                                                                                    | 平 第74%/F                                                                                                    |                                                                                                    |
|                                                                                                    | 12行う没角 甲語者の欠日・ ・                                                                                                    | accer                                                                                                    |                                                                                                    |
| 奏任該高者 クリア 織法し<br>開始時代に対す                                                                                                    | TTTTT                                                                                                    |                                                                                                    |                                                                                                    |
|                                                                                                    | 「亦再前の入力が空」                                                                                                    | 71                                                                                                    |                                                                                                    |
| [6:63-90%4]                                                                                                    | 友史前100八八小九                                                                                                    |                                                                                                    |                                                                                                    |
| 5 (# # R                                                                                                    | ました。続いて「変更                                                                                                    | <mark>後」</mark>                                                                                                    |                                                                                                    |
| ##菜业及以来有                                                                                                    | の入力です。                                                                                                    |                                                                                                    |                                                                                                    |
| 11111: 【0111]区(分为254019】                                                                                                    |                                                                                                    |                                                                                                    |                                                                                                    |
| THE REAL PROPERTY OF THE REAL PROPERTY OF THE REAL                                                                                                    |                                                                                                    |                                                                                                    |                                                                                                    |
| (# # # 約)                                                                                                    |                                                                                                    |                                                                                                    |                                                                                                    |
| 1 0 × 0                                                                                                    |                                                                                                    |                                                                                                    |                                                                                                    |
|                                                                                                    |                                                                                                    |                                                                                                    |                                                                                                    |
|                                                                                                    |                                                                                                    |                                                                                                    |                                                                                                    |
|                                                                                                    |                                                                                                    |                                                                                                    |                                                                                                    |
|                                                                                                    |                                                                                                    |                                                                                                    |                                                                                                    |
|                                                                                                    |                                                                                                    | 1                                                                                                    |                                                                                                    |
| 建築モード<br>工程単行家 培太 建二 約                                                                                                    | -N7172 RT                                                                                                    | 4+205                                                                                                    |                                                                                                    |
| TACHTAN AN ALA BET BE                                                                                                    |                                                                                                    |                                                                                                    |                                                                                                    |
| and the second second                                                                                                    | Are 100                                                                                                    | A 14 AN AN AN AN AN ANALY                                                                                                    |                                                                                                    |
|                                                                                                    | ыят- ( 🚍                                                                                                    | A A M 合 本 の 二二:                                                                                                    |                                                                                                    |
| <u>「スタート」</u> ダ)申請者作成~IXE ● 約申請  〇) 相補業次更現(長任:                                                                                                    | 387 L- 🖸                                                                                                    | ● ARE # # []:<br>《 <u>&gt; P #</u> 16                                                                                                    |                                                                                                    |
| - スタート 約4時後11点~1次至 ● 40年時 (1)日間東次東東(美日)<br>中時後11月 - 「天東新客(加谷城居内市东)(約市東京東(西和)))                                                                                                    | i##t-                                                                                                    | • ARCE 0                                                                                                    |                                                                                                    |
| - 28 - F - 29 年後後的は、- 122 - 20 年後年後 - 12 年 - 12 年 - 12 年 - 12 年 - 12 年 - 12 年 - 12 年 - 12 年 - 12 年 - 12 年 - 12 年 - 12 日 - 12 年 - 12 日 - 12 日 - 12 H - 12 H - 12                                                                                                    | :#स€- ( 🚍                                                                                                    | ● AB ● ● ● □ 1 1                                                                                                    |                                                                                                    |
|                                                                                                    | :8≭t-(⊆                                                                                                    | Ф АНСФИТОТ :                                                                                                    |                                                                                                    |
|                                                                                                    | :##t-(                                                                                                    | NAR GENER                                                                                                    |                                                                                                    |
|                                                                                                    | ійж€-( <b>1</b> ⊒<br>197                                                                                                    |                                                                                                    |                                                                                                    |
|                                                                                                    | i#≭t-( <b>1</b> ⊇<br>1¥<br>1911月 18 ★                                                                                                    |                                                                                                    |                                                                                                    |
| スタート     名(単語者的成-1次至     金(29))     日本書合(にも)(広告(二次王)(広告(二次王)(広告(二)))     〇〇前期の成 (金(1-7))(広告(二次王)(広告(二)))     〇〇前期の成 (金(1-7))(広告(二))(広告(二))(広告(二))(広告(二))((広告(二)))     〇〇前子(-9)(大(0)((二)))((広告(二))((広告(二))))     〇〇前子(-9)(大(0)((二)))((広告(二)))((広告(二)))((広告(-1)))((広告(-1)))((Cont)))((Cont))((Cont)))((Cont))(Cont))((Cont))(Cont))     〇〇前子(-9)((Cont))((Cont))((Cont))((Cont))((Cont))(Cont))((Cont))(Cont))((Cont))(Cont))((Cont))(Cont))((Cont))(Cont))((Cont))(Cont))((Cont))(Cont))((Cont))(Cont))(Cont))((Cont))(Cont))(Con                                                                                                    | 38πτ-(1⊒<br>119<br>119   18 πτ                                                                                                    | ۸ Hit (a) = (0) (1) (1)           (4) (2) (2) (1)           (4) (2) (2) (2)           (5) (2) (2)           (5) (2) (2)           (5) (2) (2)           (5) (2) (2)           (5) (2) (2)           (5) (2) (2)           (5) (2) (2)           (5) (2) (2)           (5) (2) (2)           (5) (2) (2)           (5) (2) (2)           (5) (2) (2)           (5) (2) (2)           (5) (2) (2)           (5) (2) (2)           (5) (2) (2)           (5) (2) (2)           (5) (2) (2)           (5) (2) (2)           (5) (2) (2)           (5) (2) (2)           (5) (2) (2)           (5) (2) (2)           (5) (2) (2)           (5) (2) (2)           (5) (2) (2)           (5) (2) (2)           (5) (2) (2)           (5) (2) (2)           (5) (2) (2)           (5) (2) (2)           (5) (2) (2)           (5) (2) (2)           (5) (2) (2)           (5) (2) (2)           (5) (2) (2)           (5) (2) (2)           (5) (2) (2)           (5) (2) (2) <tr< th=""></tr<>                                                                                                    |                                                                                                    |
| スタート     名(単語者的成~1次至     全行単語     () 目目素文変第(法任:     マロスの人     () 日本文字(公内))      () ①新期的成     () ② キーアン     () ③ 作用 ② 作用用用力     () ③ 作用 文文(公(4): 文字 新会(法) 章 在当時有(文))      () ③ 新期的成     () ③ キーアン     () ③ 作用 ③ 作用用用 ③ 第第的の名称/用在地     () ③ 新聞者任期間     () ④ 新聞者任期間     () ④ 新聞者任期間     () ④ 新聞者任期間     () ⑤ 新聞者任期間     () ⑤ 新聞者任期間     () ⑤ 新聞者任期間     () ⑤ 新聞者任期間     () ⑤ 新聞者任期間     () ⑤ 新聞者任期間     () ⑤ 新聞者任期間     () ⑤ 新聞者任期間     () ⑤ 新聞者任期間     () ⑤ 新聞者任期間     () ⑥ 新聞者任期間     () ⑥ 新聞者任期間     () ⑧ 新聞者任期間     () ⑧ 新聞者任期間     () ⑧ 新聞者任期間     () ⑧ 新聞者任期間     () ⑧ 新聞者任期間     () ⑧ 新聞者任期間     () ⑧ 新聞者任期間     () ⑧ 新聞者任期間     () ⑧ 新聞者任期間     () ⑧ 新聞者任期間     () ⑧ 新聞者任期間     () ⑧ 新聞者任期間     () ⑧ 新聞者任期間     () ⑧ 新聞者任期間     () ⑧ 新聞者任期間     () ⑧ 新聞者任期間     () ⑧ 新聞書                                                                                                    | 諸本モー()<br> <br> 本月日 18 を <br> <br> <br> <br>    (新二代王)  <br>                                                                                                    | <ul> <li>ARL 会 本 印 二二:</li> <li>(人) と う 美 10</li> <li>(人) と う 美 10</li> <li>(日)</li> <li>(日)</li>     &lt;</ul>                                                                                                    |                                                                                                    |
| スタート 名申請書的点~[文王 ● 4944 () 日日東文東道(長任:     マロタロハー   末王 田 吉(山 日 田 田 田 田 田 田 田 田 田 田 田 田 田 田 田 田 田 田                                                                                                    | 諸本モー()<br>19<br>19<br>19<br>19<br>19<br>19<br>19<br>19<br>19<br>19                                                                                                    | ARE 会 (10) (二):     (10) (二):     (10) (二):     (10) (二):     (10) (二):     (10) (二):     (10) (二):     (10) (二):     (10) (二):     (10) (二):     (10) (二):     (10) (二):     (10) (-10) (-10)     (10) (-10) (-10)     (10) (-10) (-10)     (10) (-10) (-10)     (10) (-10) (-10)     (10) (-10) (-10)     (10) (-10) (-10)     (10) (-10) (-10)     (10) (-10) (-10)     (10) (-10) (-10)     (10) (-10) (-10)     (10) (-10) (-10)     (10) (-10) (-10)     (10) (-10) (-10)     (10) (-10) (-10)     (10) (-10) (-10) (-10)     (10) (-10) (-10) (-10)     (10) (-10) (-10) (-10) (-10)     (10) (-10) (-10) (-10) (-10) (-10)     (10) (-10) (-10) (-10) (-10) (-10) (-10)     (10) (-10) (-10) |                                                                                                    |
| スタート         会社はまわれくに定ま         日日日         日日東京美術会社の日本市会社(日本))           ロートスター美術会社の日本市会社(日本))         日本市会社(日本))         日本市会社(日本))           ロートスター美術会社(日本))         日本市会社(日本))         日本市会社(日本))           日本市会社(日本)         日本市会社(日本))         日本市会社(日本))           日本市会社(日本)         日本市会社(日本))         日本市会社(日本))           日本市会社(日本)         日本市会社(日本))         日本市会社(日本))           日本市会社(日本)         日本市会社(日本))         日本市会社(日本))           日本市会社(日本)         日本市会社(日本))         日本市会社(日本))           日本市会社(日本)         日本市会社(日本))         日本市会社(日本))           日本市会社(日本)         日本市会社(日本))         日本市会社(日本))           日本市会社(日本)         日本市会社(日本))         日本市会社(日本))           日本市会社(日本)         日本市会社(日本))         日本市会社(日本))           日本市会社(日本)         日本市会社(日本))         日本市会社(日本))           日本市会社(日本)         日本市会社(日本))         日本市会社(日本))           日本市会社(日本)         日本市会社(日本))         日本市会社(日本))           日本)         日本)         日本)         日本)           日本)         日本)         日本)         日本)           日本)         日本)         日本)         日本)           日本)         日本)         日本)         日本)           日本)         日本)                                                                                                    | 諸本モー<br>(本月日)編 ★(<br>(本月日)編 ★(<br>(本月日)編 ★(<br>(本月日)(編 ★)<br>(本日の次化・(・)<br>(本日の次代 (・))<br>(本日の次代 (・))<br>(本日の次代 (-))<br>(本日の次代 (-))<br>(-))<br>(-))                                                                                                    | ARE 会 (20) (二):     (0) (2) (2) (2)     (0) (2) (2) (2)     (0) (2) (2) (2) (2)     (0) (2) (2) (2) (2)     (0) (2) (2) (2) (2)     (0) (2) (2) (2) (2)     (0) (2) (2) (2) (2)     (0) (2) (2) (2) (2)     (0) (2) (2) (2) (2)     (0) (2) (2) (2) (2)     (0) (2) (2) (2) (2)     (0) (2) (2) (2) (2)     (0) (2) (2) (2) (2)     (0) (2) (2) (2) (2)     (0) (2) (2) (2) (2)     (0) (2) (2) (2) (2)     (0) (2) (2) (2) (2)     (0) (2) (2) (2) (2)     (0) (2) (2) (2)     (0) (2) (2) (2)     (0) (2) (2) (2) (2)     (0) (2) (2) (2)     (0) (2) (2) (2)     (0) (2) (2) (2)     (0) (2) (2) (2) (2)     (0) (2) (2) (2) (2)     (0) (2) (2) (2) (2)     (0) (2) (2) (2) (2)     (0) (2) (2) (2)     (0) (2) (2) (2)     (0) (2) (2) (2)     (0) (2) (2) (2)     (0) (2) (2) (2)     (0) (2) (2) (2)     (0) (2) (2) (2)     (0) (2) (2) (2)     (0) (2) (2) (2)     (0) (2) (2) (2)     (0) (2) (2) (2)     (0) (2) (2) (2)     (0) (2) (2) (2)     (0) (2) (2) (2)     (0) (2) (2) (2)     (0) (2) (2) (2)     (0) (2) (2) (2)     (0) (2) (2) (2)     (0) (2) (2) (2)     (0) (2) (2)     (0) (2) (2)     (0) (2) (2)     (0) (2) (2)     (0) (2) (2)     (0) (2) (2)     (0) (2) (2)     (0) (2) (2)     (0) (2) (2)     (0) (2) (2)     (0) (2) (2)     (0) (2) (2)     (0) (2) (2)     (0) (2) (2)     (0) (2) (2)     (0) (2) (2)     (0) (2) (2)     (0) (2)     (0) (2) (2)     (0) (2)     (0) (2)     (0) (2)     (0) (2)     (0) (2)     (0) (2)     (0) (2)     (0) (2)     (0) (2)     (0) (2)     (0) (2)     (0) (2)     (0) (2)     (0) (2)     (0) (2)     (0) (2)     (0) (2)     (0) (2)     (0) (2)     (0) (2)     (0) (2)     (0) (2)     (0) (2)     (0) (2)     (0) (2)     (0) (2)     (0) (2)     (0) (2)     (0) (2)     (0) (2)     (0) (2)     (0) (2)     (0) (2)     (0) (2)     (0) (2)     (0) (2)     (0) (2)     (0) (2)     (0) (2)     (0) (2)     (0) (2)     (0) (2)     (0) (2)     (0) (2)     (0) (2)     (0) (2)     (0) (2)     (0) (2)     (0) (2)     (0) (2)     (0) (2)     (0) (2)     (0) (2)     (0) (2)     (0) (2)     (0) (2)     (0) (2)     (0) (2)    |                                                                                                    |
| スタート         会社主義会社         社会社         社会社         会社会社         会社会社           マレイカム         「スターム」         「スターム」 <td< th=""><th>諸本モー<br/>「<br/>本月日   編 考 [</th><th>A R 公正 10:     ( ) ひ ス 10     ( ) ひ ス 10     ( ) ひ ス</th></td<> | 諸本モー<br>「<br>本月日   編 考 [                                                                                                    | A R 公正 10:     ( ) ひ ス 10     ( ) ひ ス 10     ( ) ひ ス       |                                                                                                    |
| スタート         公司は当れた・ICE         10011           PARINAL         REALING ALLER ALLING ALLER ALLING ALLER ALLING         日本市内本         日本市内本         日本市内和         日本市内和         日本市内和         日本市内和         日本市内和         日本市内和         日本市内和         日本市内和         日本市内和         日本市内和         日本         日本市内和         日本         日本                                                                                                    | 諸本モー<br>「<br>日本月日   編 ★                                                                                                    | A RE (4) (20 (20 (20 (20 (20 (20 (20 (20 (20 (20                                                                                                    |                                                                                                    |
| スタート         公司は参加ス・IXE         1001         1001         1001         1001         1001         1001         1001         1001         1001         1001         1001         1001         1001         1001         1001         1001         1001         1001         1001         1001         1001         1001         1001         1001         1001         1001         1001         1001         1001         1001         1001         1001         1001         1001         1001         1001         1001         1001         1001         1001         1001         1001         1001         1001         1001         1001         1001         1001         1001         1001         1001         1001         1001         1001         1001         1001         1001         1001         1001         1001         1001         1001         1001         1001         1001         1001         1001         1001         1001         1001         1001         1001         1001         1001         1001         1001         1001         1001         1001         1001         1001         1001         1001         1001         1001         1001         1001         1001         1001         1001                                                                                                    | #本モー<br>「<br>本川田」橋 本<br>「<br>本町かけ役員」甲級後の欠化・1・1<br>「<br>本町かけ役員」甲級後の欠化・1・1<br>「<br>本」<br>「<br>本」<br>「<br>本」<br>二<br>本」<br>二<br>本<br>二<br>本<br>二<br>二<br>本<br>二<br>本<br>二<br>本<br>二<br>二<br>二<br>本<br>二<br>二<br>本<br>二<br>二<br>二<br>二<br>二<br>二<br>本<br>二<br>二<br>二<br>二<br>二<br>二<br>二<br>二<br>二<br>二<br>二<br>二<br>二                                                                                                    | <ul> <li>AHE (1990) (1):</li> <li>(100) (1):</li> <li>(100) (1):</li></ul>                                                                                                    |                                                                                                    |
| スタート                                                                                                    | #本日<br>(本日日)橋 本(<br>(本日日)橋 本(<br>(本日日)橋 本(<br>(本日日)(本)(本)(<br>(本日日)(本)(<br>(本日日)(本)(<br>(本日)(<br>(本日日)(本)(<br>(本日日)(本)(<br>(本日日)(<br>(本日日)(<br>(本日)(<br>(本日日)(<br>(本日)(<br>(本日日)(<br>(本日)(<br>(本日)(<br>(+))(<br>(+))((+))(                                                                                                    | <ul> <li>A HA は (10) (11)</li> <li>() し つ (10)</li> <li>() し つ (10)</li> <li>(</li></ul>                                                                                                    |                                                                                                    |
| スタート     日本日本1次2 ● 10914     (日日本文学派(日本)     (日日本文学派(日本)     (日日本文学派(日本)     (日日本文学派(日本)     (日日本文学派(日本)     (日日本文学派(日本)     (日日本文学派(日本)     (日日本文学派(日本)     (日日本文学派(日本)     (日日本文学派(日本)     (日日本文学派)     (日日本文学派(日本)     (日日本文学派(日本)     (日日本文学派)     (日日本文学派(日本)     (日日本文学派)     (日日本文学派(日本)     (日日本文学派(日本)     (日日本文学派)     (日日本文学派(日本)     (日日本文学派)     (日日本文学派(日本)     (日日本文学派)     (日日本文学派(日本)     (日日本文学派)     (日日本文学派(日本)     (日日本文学派)     (日本文学派(日本)     (日本文学派)     (日本文学派)     (日本文学派)     (日本文学派)     (日日本文学派)     (日本文学派)     (日本文学)     (日本文学派)     (日本文学派)     (日本文学)     (日本文学)                                                                                                    | ##E=<br>###日 # *[<br>###日 # *[<br>####################################                                                                                                    | <ul> <li>AHE (19) (1) (1) (1) (1) (1) (1) (1) (1) (1) (1</li></ul>                                                                                                    |                                                                                                    |
| スタート         公司総合かれてはまま         合理書         公司総合かれてはまま         合理書         公司総合かれてはまま         合理書         合理書         合理書         合理書         合理書         合理書         合理書         合理書         合理書         合理書         合理書         合理書         合理書         合理書         合理書         合理書         合理書         合理書         合理書         合理書         合理書         合理書         合理書         合理         合理書         合理書         合理         合理書         合理書         合理         合理書         合理         合理 <th t<="" th="" 合理<=""><th>##E-<br/>###E-<br/>###########################</th><th><ul> <li>A HA (2 (10) (11))</li> <li>(10) (10) (10)</li> <li>(10) (10) (10)</li> <li>(10) (10) (</li></ul></th></th>                                                                                                    | <th>##E-<br/>###E-<br/>###########################</th> <th><ul> <li>A HA (2 (10) (11))</li> <li>(10) (10) (10)</li> <li>(10) (10) (10)</li> <li>(10) (10) (</li></ul></th>                                                                                                    | ##E-<br>###E-<br>###########################                                                                                                    | <ul> <li>A HA (2 (10) (11))</li> <li>(10) (10) (10)</li> <li>(10) (10) (10)</li> <li>(10) (10) (</li></ul> |
| スタート         会社場合のムーはまま         会社場合         会社場合のムーはまま         会社場合のムーはまま         会社は場合のムーはまま         会社はなる         会社はなる         会社はなる         会社はなる         会社はなる         会社のムーなまま         会社のムーなまま         会社のムーなまま         会社の人のムーなまま         会社の人のムーなま         会社の人のムーなよ         会社の人のムーなよ         会社の人のムーなよ         会社の人のムーなよ         会社の人のムーなよ         会社の人のムーなよ         会社の人のムーなん         会社の人のムーなん         会社の人のムーなん         会社の人のムーなん         会社の人のムーなん         会社の人のムーなん         会社の人のムーなん         会社の人のムーなん         会社の人のムーなん         会社の人のムーなん         会社の人のムーなん         会社の人のムーなん         会社の人のムーなん         会社の人のムーなん         会社の人のムーなん         会社の人のムーなん         会社の人の人のムーなん         会社の人のムーなん         会社の人のムーなん         会社の人のムーなん         会社の人のムーなん         会社の人のムーなん         会社の人のムーなん         会社の人のム                                                                                                    | ##E-<br>###E-<br>###########################                                                                                                    | <ul> <li>A MA (2 = 10 二):</li> <li>() し つ (2 = 10)</li> <li>() し つ (2 = 10)</li> <li></li></ul>                                                                                                    |                                                                                                    |
| スタート         公司はまわム-はまま         社内は         公司はまたようし、日本本         社内は         公司はまたようし、日本本         社内は         会社のいい           ひ         日本本         日本本         日本本         日本本         日本本         日本本         日本本         日本         日本                                                                                                    | ##E-<br>###E-<br>###########################                                                                                                    | <ul> <li>A MA (2 = 0) 二:</li> <li>() し う (2 = 10)</li> <li>() し う (2 = 10)</li> <li>(</li></ul>                                                                                                    |                                                                                                    |
| スタート         公司はまわム-はまま         社中は         公司はまたようしたすままた(な日3))           つ □ 時期から         ジェーク、         (日本)         (日本)         <                                                                                                    | ##E-<br>###E-<br>###E-<br>####################                                                                                                    | <ul> <li>A MA (2 = 0) 二:</li> <li>() しつま MA</li> <li>() しつま MA</li> <li>() しのま MA</li> <li>() しのま MA</li> <li>(</li></ul>                                                                                                    |                                                                                                    |
| スタート         公司法案の法         日日         日日                                                                                                    | ##t-<br>##t-<br>##t | <ul> <li>ARK (2 = 0) 二:</li> <li>() しつま IA</li> <li>() しつま IA</li> <li>() しのま IA</li> <li>() しのま IA</li> <li>()</li></ul>                                                                                                    |                                                                                                    |
| スタート         公司法書台版名:12.2         社中は         公司法工業(法書)(法書法法書)(法書法法書)(法書法法書)(法書法法書)(法書法法書)(法書法法書)(法書法法書)(法書法法書)(法書法法書書)))           ○○○田田市所         (日本)(二二二二二二二二二二二二二二二二二二二二二二二二二二二二二二二二二二二                                                                                                    | ##1-<br>##1-<br>##1 | <ul> <li>ARK (2 = 0) 二:</li> <li>() () () () () () () () () () () () () (</li></ul>                                                                                                    |                                                                                                    |
|                                                                                                    | ##t-<br>##t-<br>##t | <ul> <li>ARK (2 = 0) 二:</li> <li>() () () () () () () () () () () () () (</li></ul>                                                                                                    |                                                                                                    |
|                                                                                                    | ##E=<br>###E=<br>###########################                                                                                                    | <ul> <li>ARE (2000)</li> <li>(100)</li> <li>(100)</li></ul>                                                                                                    |                                                                                                    |
|                                                                                                    | 本日日 第 本1   本日日 第 本1   本日 第 本1   本日 第 本1   本日 第 本1   本日 第 本1   本日 第 本1   本日 第 本1   本日 第 本1   本日 第 本1   本日 第 本1   本日 第 本1   本日 第 本1   本日 第 本1   本日 第 本1   本日 第 本1   本日 第 本1   本日 第 本1   本日 第 本1   本日 第 本1   本日 第 本1   本日 第 本1   本日 第 本1   本日 第 本1   本日 第 本1   本日 第 本1   本日 第 本1   本日 第 本1   本日 第 本1    本日 第 本1   本日 第 本1  <                                                                                                    | <ul> <li>ARE 2 = 0 二:</li> <li>() シスト</li> <li>() シスト</li> <li>() シス</li></ul>                                                                                                    |                                                                                                    |
| スタート         公司法会行法-IZE         10日         日日本工業(日本)           マニー         日本         日本<                                                                                                    | 本田田 (編 本)<br>本田田 (編 本)                                                                                                    | <ul> <li>A MA (2 = 0) 二:</li> <li>() しうまい</li> <li>() しうまい</li> <li>() しきまい</li> <li>() しきまい</li></ul>                                                                                                    |                                                                                                    |
| 230-K         公司法書台版名·[12:2]         社中は         〇日見太又思(4)           20 □ BRATAK         G4-72         G47         國際出版日本(2000)           20 □ BRATAK         G4-72         G47         國際出版日本(2000)           20 □ BRATAK         G4-72         G47         國際出版日本(2000)           20 □ BRATAK         G4-72         G47         國際出版日本(2000)           20 □ BRATAK         G4-72         G47         國際出版日本(2000)           20 □ BRATAK         G4-72         G47         G82004010         G4000000         G40000000         G4000000         G40000000         G40000000         G40000000         G40000000         G40000000         G40000000         G400000000         G400000000         G400000000         G400000000         G400000000         G400000000         G400000000         G400000000         G4000000000         G40000000000000000         G4000000000000000000000000000000000000                                                                                                    | 本田田 (編 本)<br>本田田 (編 本)<br>本田田 (編 本)<br>「 本田田王王 (一)<br>本田田王王 (一)<br>本田田王王 (一)<br>本田王王 (一)<br>本田王 (一)<br>本田王 (一)<br>本田王 (一)<br>本田王 (一)<br>本田王 (一)<br>本田王 (一)<br>本田王 (一)<br>本田王 (一)<br>本田王 (一)<br>本田王 (一)<br>本田王 (一)<br>本田王 (一)<br>本田王 (一)<br>本田王 (一)<br>本田王 (一)<br>本田王 (一)<br>本田王 (一)<br>本田王 (一)<br>本田王 (一)<br>本田 (一)<br>本田 (一)<br>本田 (一)<br>王田 (一)<br>王田 (一)<br>王田 (一)<br>王田 (一)<br>王田 (一)<br>王田 (一)<br>王田 (一)<br>王田 (一)<br>王田 (一)<br>王田 (一)<br>王田 (一)<br>王田 (一)<br>王田 (一)<br>王田 (一)<br>王田 (一)<br>王田 (一)<br>王田 (                                                                                                    | <ul> <li>A HA G 2 (1) 二: (1) (1) (1) (1) (1) (1) (1) (1) (1) (1)</li></ul>                                                                                                    |                                                                                                    |
| 230-K         公司法書台近くに定         14941         公司法工具会社会社会社会社会社会社会社会社会社会社会社会社会社会社会社会社会社会社会社                                                                                                    | 本用日   第 考                                                                                                    | <ul> <li>ARE 2 2 0 11:<br/>() 2 7 3 16</li> <li>() 2 7 3 16</li> <li>() 2 7 3 16</li> <li>() 2 7 3 16</li> <li>() 2 7 3 16 27</li> <li>() 2 7 3 16 27</li> <li>() 2 7 3 16 2</li></ul>                                                                                                    |                                                                                                    |

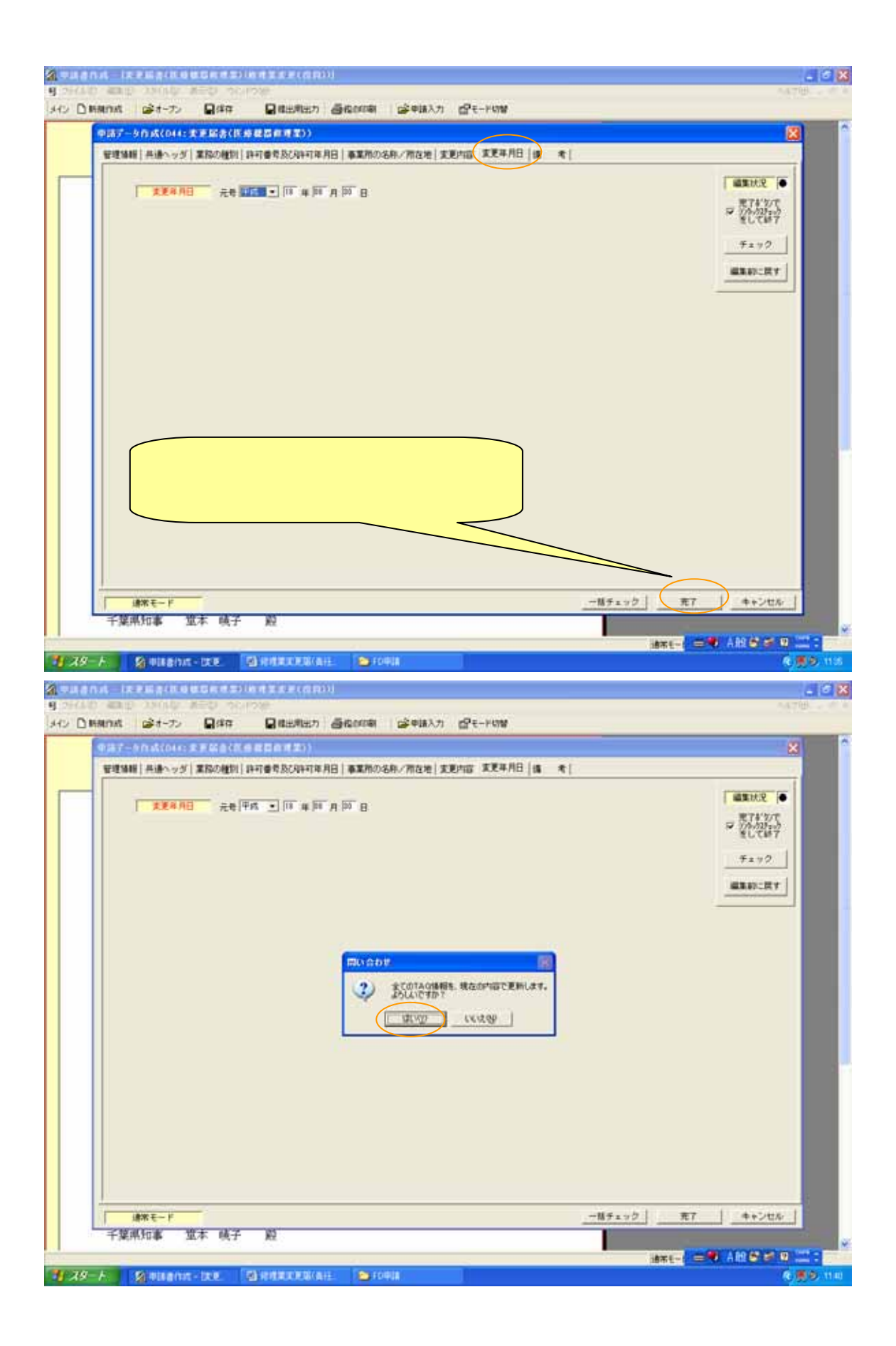

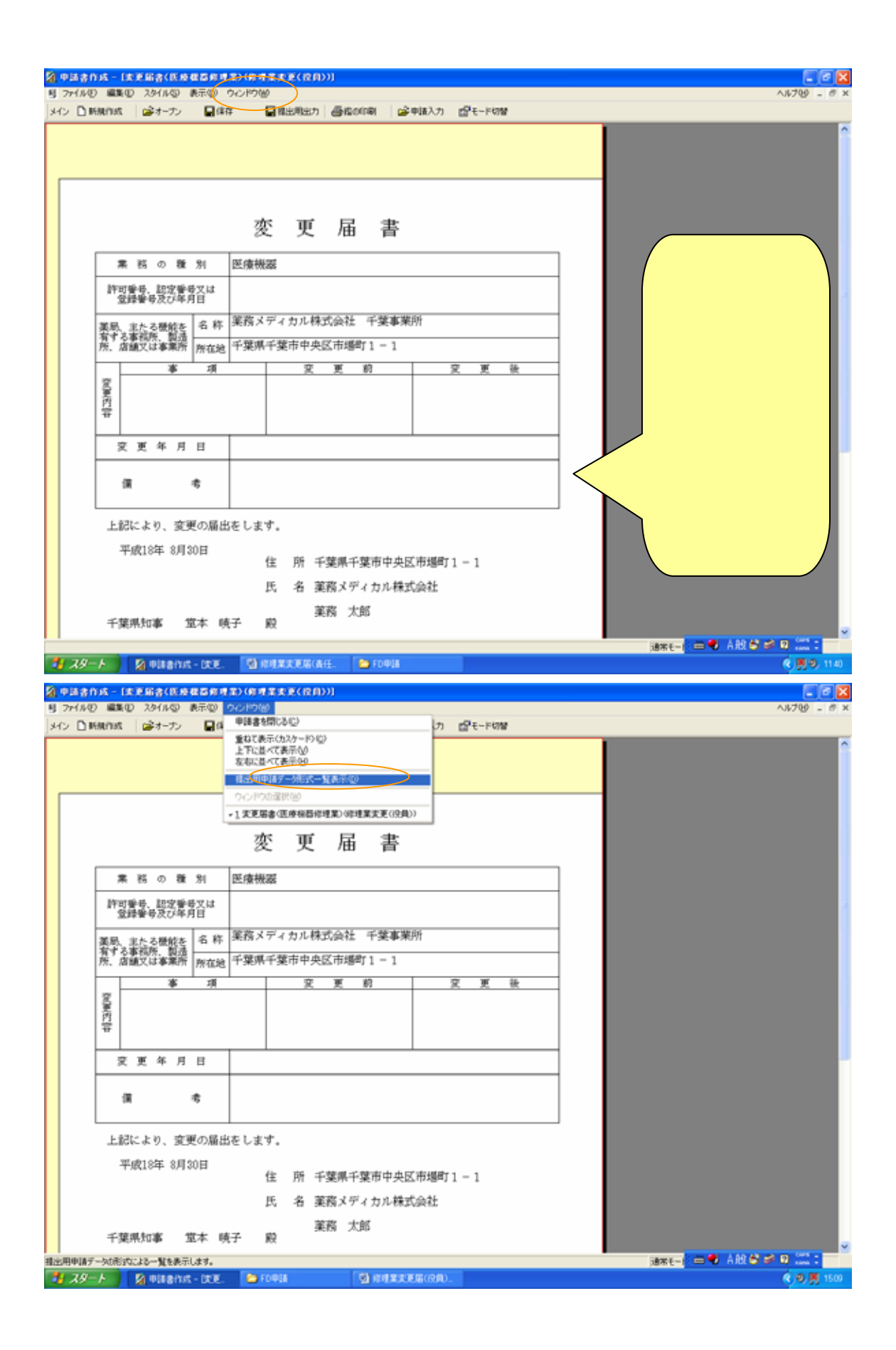

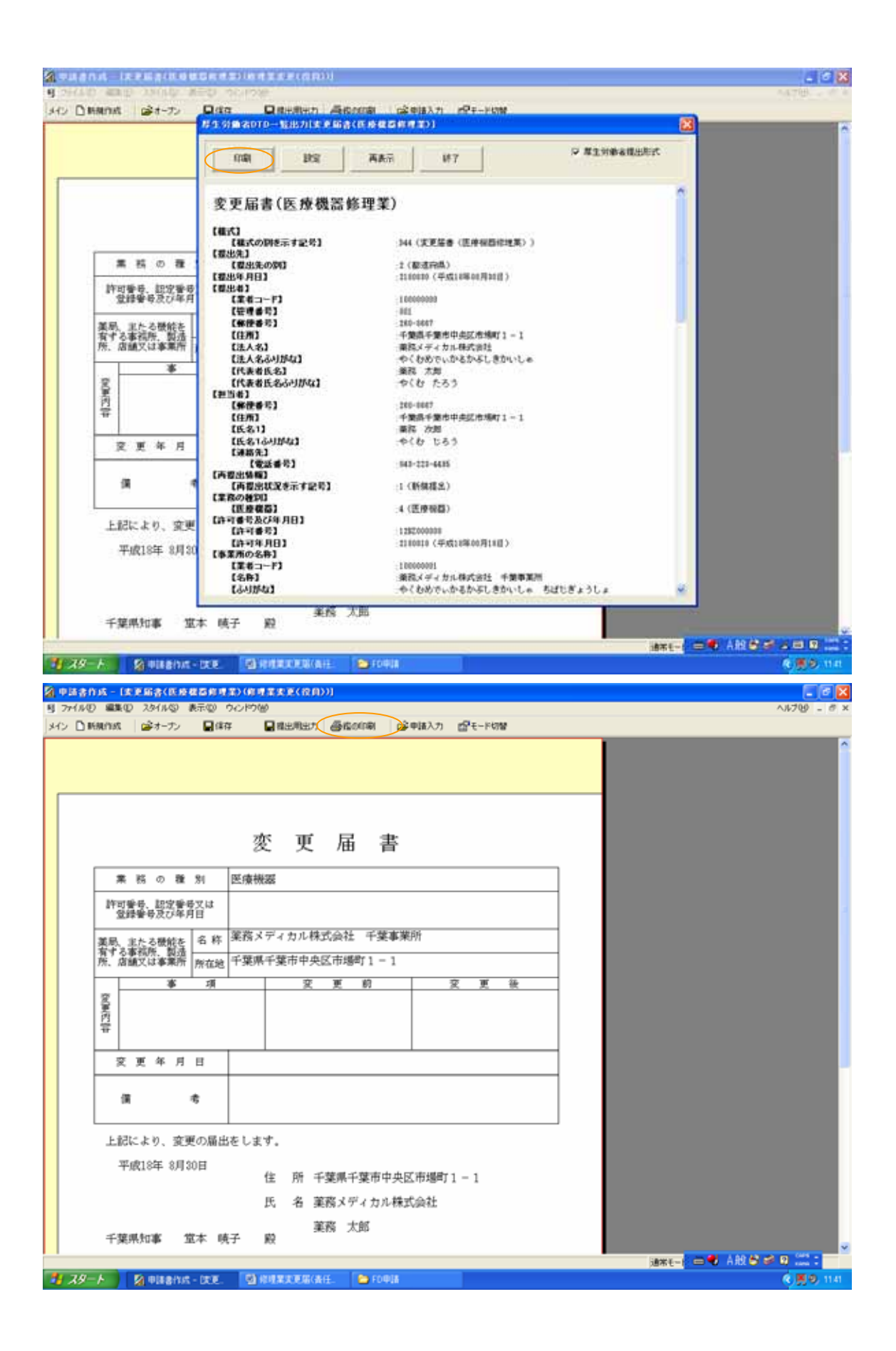

| 19900 (\$1-7) 040                                                                                                    |                                                                                                    |          |
|----------------------------------------------------------------------------------------------------|----------------------------------------------------------------------------------------------------|----------|
|                                                                                                    |                                                                                                    | 1.1100   |
| 1                                                                                                    |                                                                                                    |          |
| 12-50-80                                                                                                    |                                                                                                    |          |
| 7/2-904810 Constant Microsoft                                                                                                    | NEC                                                                                                    |          |
| Office Doc. M                                                                                                    | A Herner 23.                                                                                                    |          |
| AB 8/212<br>戦略<br>1904                                                                                                    | 772-90(株本位)                                                                                                    |          |
|                                                                                                    |                                                                                                    |          |
| ancontra carriero                                                                                                    |                                                                                                    |          |
| Contract La                                                                                                    |                                                                                                    |          |
|                                                                                                    | many worths Z X ik                                                                                                    |          |
| <b></b>                                                                                                    |                                                                                                    |          |
| <b>Ŧ</b>                                                                                                    |                                                                                                    |          |
| 交更年月日                                                                                                    |                                                                                                    |          |
| (A 4                                                                                                    |                                                                                                    |          |
|                                                                                                    | **                                                                                                    |          |
| 上記により、変更の届出をし<br>薬(d) 0 年 0 目 0 0 日                                                                                                    | EA.                                                                                                    |          |
| THETO+ API COL                                                                                                    | 住 所 千葉県千葉市中央区市場町1-1                                                                                                    |          |
|                                                                                                    | 氏 名 薬務メディカル株式会社                                                                                                    |          |
| 千葉県知事 堂本 晴子                                                                                                    | 業務 大郎<br>迎                                                                                                    |          |
| ANTINESS PALL LEN                                                                                                    | iá∓⊡ 🚍 🖉 /                                                                                                    | 18898 II |
| K 🕹 😒 PileBihut - DK.K. 🔝                                                                                                    | Verdimunicasi (a.i.e. 🤷 Foreia                                                                                                    | 化黄油      |
|                                                                                                    | #\$\$\$(((p)))                                                                                                    | - 6      |
|                                                                                                    |                                                                                                    |          |
| ) MAINIS 😹 8-72 🗐 444                                                                                                    | REALT GROOM GPIALT GT-HOW                                                                                                    | *A798    |
| ) HANK (21-7) 944                                                                                                    | QREARED GROWN GPUX7 GPE-PSW<br>「提出用出力」をクリック。                                                                                                    | 54700    |
| ) HARINIS 🤹 (-7) 🛛 🛱 🛱                                                                                                    |                                                                                                    |          |
| )HMINAL (201-72) ΩARA                                                                                                    |                                                                                                    | 1        |
| ) MARINIS (2) (†-7) Ω(117)                                                                                                    | (     (     (     (     (     (     (     (     (     (     (     (     (     (     (     (     (     (     (     (     (     (     (     (     (     (     (     (     (     (     (     (     (     (     (     (     (     (     (     (     (     (     (     (     (     (     (     (     (     (     (     (     (     (     (     (     (     )     (     )     (     )     )     )     )     )     )     )     )     )     )     )     )     )     )     )     )     )     )     )     )     )     )     )     )     )     )     )     )     )     )     )     )     )     )     )     )     )     )     )     )     )     )     )     )     )     )     )     )     )     )     )     )     )     )     )     )     )     )     )     )     )     )     )     )     )     )     )     )     )     )     )     )     )     )     )<                                                                                                    | T T      |
| ) Manat (学オーアン) 日本中<br>(1997年1月1日)<br>(1997年1月1日)<br>(1997)<br>(1997年1月1日)<br>(1997年1月1日)<br>(1997年1月11日)<br>(1997年1月11日)<br>(1997年1月11日)<br>(1997年1月11日)<br>(1997年1月11日)<br>(1997年1月11日)<br>(1997)<br>(1997)<br>(1997)<br>(1997)<br>(1997)<br>(1997)<br>(1997)<br>(1997)<br>(1997)<br>(1997)<br>(1997)<br>(1997)<br>(1997)<br>(1997)<br>(1997)<br>(1997)<br>(1997)<br>(1997)<br>(1997)<br>(1997)<br>(1997)<br>(1997)<br>(1997)<br>(1997)<br>(1997)<br>(1997)<br>(1997)<br>(1997)<br>(19 |                                                                                                    | L        |
| ■ 時期の式 (2)オープン ■ (2)年日<br>第 時 の 種 別 医療<br>許可要号、記定登号文は                                                                                                    |                                                                                                    |          |
| ● MARINAL (201-7) ■(#中<br>第 稿 0 種 別 医療<br>許可警告, 記文筆号文は<br>登録筆号次7/年月日                                                                                                    | (日出現はた)     (日出現はた)     (日日に)     (日日に) <td>L</td> | L        |
| ■ 時期の成 (2) ホーアン 日本中       第 時 の 雅 別     医療       第 時 の 雅 別     医療       許可聲号、記字聲号又は     2) 赤谷田       第 時 の 連 別     医療       許可聲号、記字聲号又は     名 称 単務       第 時 のは、第 時     名 称 単務       第 時 のは、第 時     2) 赤谷田                                                                                                    | (提出用出力」をクリック。       「提出用出力」をクリック。       「FD 出力」を選んで、「次へ<br>をクリック。       変更届書       (加したデータを明確用データに変換して出力」をでい、       (加力したデータを明確用データに変換して出力」をでい、       (加力の形式                                                                                                    |          |
| ■ 時期/11成 (2) オープン 日本中<br>日本中<br>日本中<br>日本中<br>日本中<br>日本中<br>日本中<br>日本中<br>日本中<br>日本中                                                                                                    |                                                                                                    |          |
| ■ 時期内成 (2) 4-72 日本中<br>日本中<br>日本中<br>日本中<br>日本中<br>日本中<br>日本中<br>日本中<br>日本中<br>日本中                                                                                                    |                                                                                                    |          |
| ○時期の成 G2 4-7ン 日本中       第 時の 雅 別     医康       第 時の 雅 別     医康       許可警号     記堂警号又は       登録警号及び年月日     英語       薬明、主たる機能を<br>有する事情所、図道、<br>所在地     名 称 東府       第 項     事 項       夏 月     事 項                                                                                                    |                                                                                                    |          |
| ■ 時期の成 G +- つ 日本中       第二時日の     第二十一つ     日本中       第二時日番号     思父愛多又は     医療       許日香号     思父愛多又は     王大ろ優校長       第二月日     第二年     第二年       第二月日     第二年     第二年       夏夏夏年月日     夏夏年月日     夏夏年月日                                                                                                    |                                                                                                    |          |
| ● 時期の成 G2 4-7ン 日本中<br>第 時 0 種 別 医療<br>許可聲号, 田空聲号又は<br>安排聲号及び年月日<br>英排聲号及び年月日<br>葉風, 主たる機能を<br>高 道文は事業所<br>所在地 千葉<br>要<br>要<br>要 更 年 月 日<br>一<br>要 更 年 月 日<br>一<br>要<br>要<br>要<br>要<br>要<br>要<br>要<br>要<br>要<br>年<br>月<br>日<br>二<br>二<br>二<br>二<br>二<br>二<br>二<br>二<br>二<br>二<br>二<br>二<br>二                                                                                                    | (提出用出力」をクリック。     「提出用出力」をクリック。     「FD 出力」を選んで、「次へ     をクリック。     変更届書     ペートデータを登録用データに変換して出っ違んで下さい。     出のの形式     ・FD出力     ・CD-R出力     ・CD-R出力     ・FD出力     ・CD-R出力     ・FD出力     ・CD-R出力     ・FD出力     ・CD-R出力     ・CD-R出力     ・CD-R出力     ・CD-R出力     ・CD-R出力     ・CD-R出力     ・CD-R出力     ・CD-R出力     ・CD-R出力                                                                                                    |          |
| ■ 時期の式 G2+-プン 日本中       第 時 の 雅 別     医康       第 時 の 雅 別     医康       許可聲号,記交筆号文は     安建登号文は       夏桂登号子は     東京       第 前 の 雅 別     医康       第 前 の 雅 別     医康       許可聲号,記交筆号文は     第       夏桂登号方は     第       第     第       第     第       第     第       夏     第       夏     東 月 日       頃     者                                                                                                    | ■ 日本 ● 日本 ● 日本 ● 日本 ● 「日本 ● 日本 ● 「日本 ● 日本 ● 「日本 ● 「日本 ● 「日本 ● 「日本 ● 「日本 ● 「日本 ● 「日本 ● 「日本 ● 「日本 ● 「日本 ● 「日本 ● 「日本 ● 「日本 ● 「日本 ● 「日本 ● 「日本 ● 「日本 ● 「日本 ● 「日本 ● 「日本 ● 「日本 ● 「日本 ● 「日本 ● 「日本 ● 「日本 ● ● ● ● ● ● ● ● ● ● ● ● ● ● ● ● ● ● ●                                                                                                    |          |
| ● 時期の成 G +- アン 日本中<br>本 稿 の 雅 別 医療<br>許可愛母 の次で年月日<br>業 稿 の 雅 別 医療<br>許可愛母 の次で年月日<br>業 稿 立 雅 所 私地 干架<br>第 7 - 3 本 病<br>形 古朝大は事業所<br>所 本地 干架<br>要 更 年 月 日<br>須 者<br>上記により、変更の届出をしい                                                                                                    | (提出用出力」をクリック。<br>「提出用出力」をクリック。<br>「FD 出力」を選んで、「次へ<br>なクリック。<br>変 更 届 書<br>「の形式     「CD-R出7」     「フンライン和目開出7     「CD-R出7」     「フンライン和目開出7     「D」     「のの形式     「テー3055(ズ 日)」     「サーンビル >ホヘ                                                                                                    |          |
| ○時期の式 G2+-7ン 日本中       第 時 0 雅 別     医療       第 時 0 雅 別     医療       許可香号、記文筆号文は     24年       第 時 0 表 別     医療       第 前 0 素 別     医療       第 前 0 表 別     医療       第 前 0 表 別     医療       第 前 0 表 別     医療       第 前 0 表 別     医療       第 前 0 表 別     一       第 前 0 表 別     一       第 前 0 表 別     一       第 前 0 表 別     一       第 前 0 表 別     一       第 前 0 表 別     一       第 前 0 表 別     一       第 前 0 表 別     一       第 前 0 表 別     日       第 有 日     一       第 有 日     一       第 有 日     一       第 有 日     一       第 有 日     日       第 有 日     日       第 有 日     日       第 有 日     日       第 有 日     日       第 有 日     日       第 有 日     日       第 有 日     日       第 有 日     日       第 有 日     日       第 有 日     日       第 有 日     日       第 有 日     日       第 日     日       第 日     日       第 日     日       第 日     日       第 日 <t< td=""><td>(提出用出力」をクリック。         「提出用出力」をクリック。         (FD 出力」を選んで、「次へをクリック。         変更届書         (A)したデータま等講用データに実践して出力します。         (A)したデータま等講用データに実践して出力します。         (FD 出力」を選んで、「次へをクリック。         変更届書         (FD 出力」を選んで、「次へをクリック。         (FD 出力」を選んで、「次へをクリック。         (FD 出力」を選んで、「次へをクリック。         (FD 出力」を選んで、「次へをクリック。         (FD 出力」を選んで、「次へをクリック。         (FD 出力」を選んで、「次へをクリック。         (FD 出力」を運動した。         (FD 出力」を選んで、「次へをクリック。         (FD 出力」を運動しまのの意大を選択してみ、強んで下るい、         (FD 出力)         (FD 出力)&lt;</td><td></td></t<>                                                                                                    | (提出用出力」をクリック。         「提出用出力」をクリック。         (FD 出力」を選んで、「次へをクリック。         変更届書         (A)したデータま等講用データに実践して出力します。         (A)したデータま等講用データに実践して出力します。         (FD 出力」を選んで、「次へをクリック。         変更届書         (FD 出力」を選んで、「次へをクリック。         (FD 出力」を選んで、「次へをクリック。         (FD 出力」を選んで、「次へをクリック。         (FD 出力」を選んで、「次へをクリック。         (FD 出力」を選んで、「次へをクリック。         (FD 出力」を選んで、「次へをクリック。         (FD 出力」を運動した。         (FD 出力」を選んで、「次へをクリック。         (FD 出力」を運動しまのの意大を選択してみ、強んで下るい、         (FD 出力)         (FD 出力)<                                                                                                    |          |
|                                                                                                    | (日出用は力」をクリック。         「提出用出力」を欠りック。         (FD 出力」を選んで、「次へをクリック。         変更届書         (日日日)         (日日日)         (日日日日)         (日日日日日)         (日日日日日日日日日日日日日日日日日日日日日日日日日日日日日日日日日日日日                                                                                                    |          |
| ●時期の成 G2+-7ン 日本中<br>「「「「「「」」」」<br>「「「」」」<br>「「」」」<br>「「」」」<br>「」」<br>「」<br>「                                                                                                    | (日出用は力」をクリック。         「提出用出力」を欠りック。         「FD 出力」を選んで、「次へ<br>をクリック。         変更届書         (1)         (1)         (1)         (1)         (1)         (1)         (1)         (1)         (1)         (1)         (1)         (1)         (1)         (1)         (1)         (1)         (1)         (1)         (1)         (1)         (1)         (1)         (1)         (1)         (1)         (1)         (1)         (1)         (1)         (1)         (1)         (1)         (1)         (1)         (1)         (1)         (1)         (1)         (1)         (1)         (1)         (1)         (1)         (1)         (1)         (1)         (1)         (1)         <                                                                                                    |          |
| ●時期17.8                                                                                                    | (提出用出力」をクリック。       「提出用出力」をクリック。       (FD出力」を選んで、「次へ<br>をクリック。       変更届書       (人力したデークを考測用データに変更してお小さんで下さい。<br>出のの形式<br>(FD出力)       (FD出力」を選んで、「次へ<br>をクリック。       (アロビカ)       (FD出力」を選んで、「次へ<br>をクリック。       (FD出力」を選んで、「次へ<br>をクリック。       (FD出力)       (FD出力)       (FDH)       (FDH)       (FDH)       (FDH)       (FDH)       (FDH)       (FDH)       (FDH)       (FDH)       (FDH)       (FDH)       (FDH)       (FDH)       (FDH)       (FDH)       (FDH)       (FDH)       (FDH)       (FDH)       (FDH)       (FDH)       (FDH) </td <td></td>                                                                                                    |          |

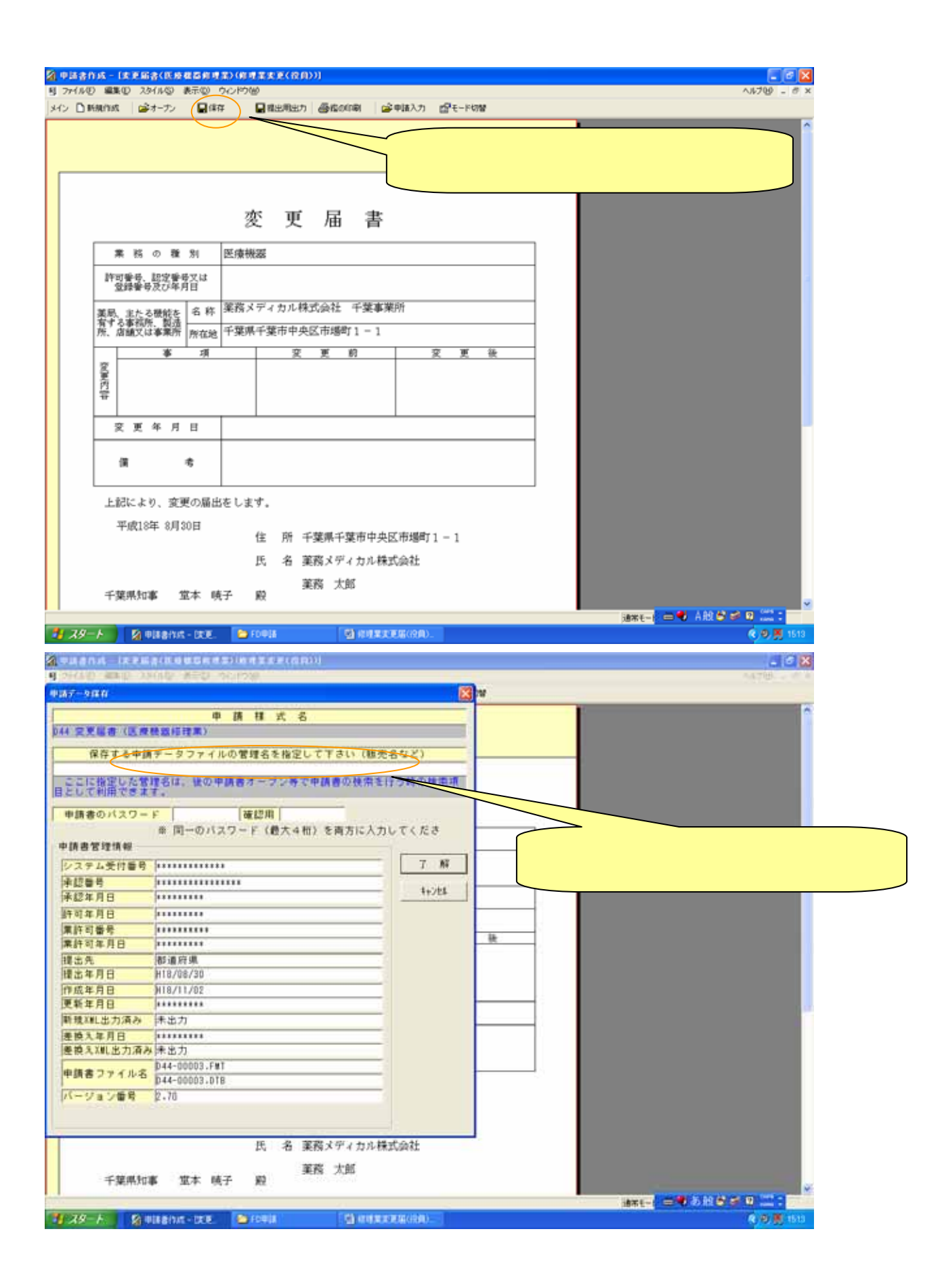

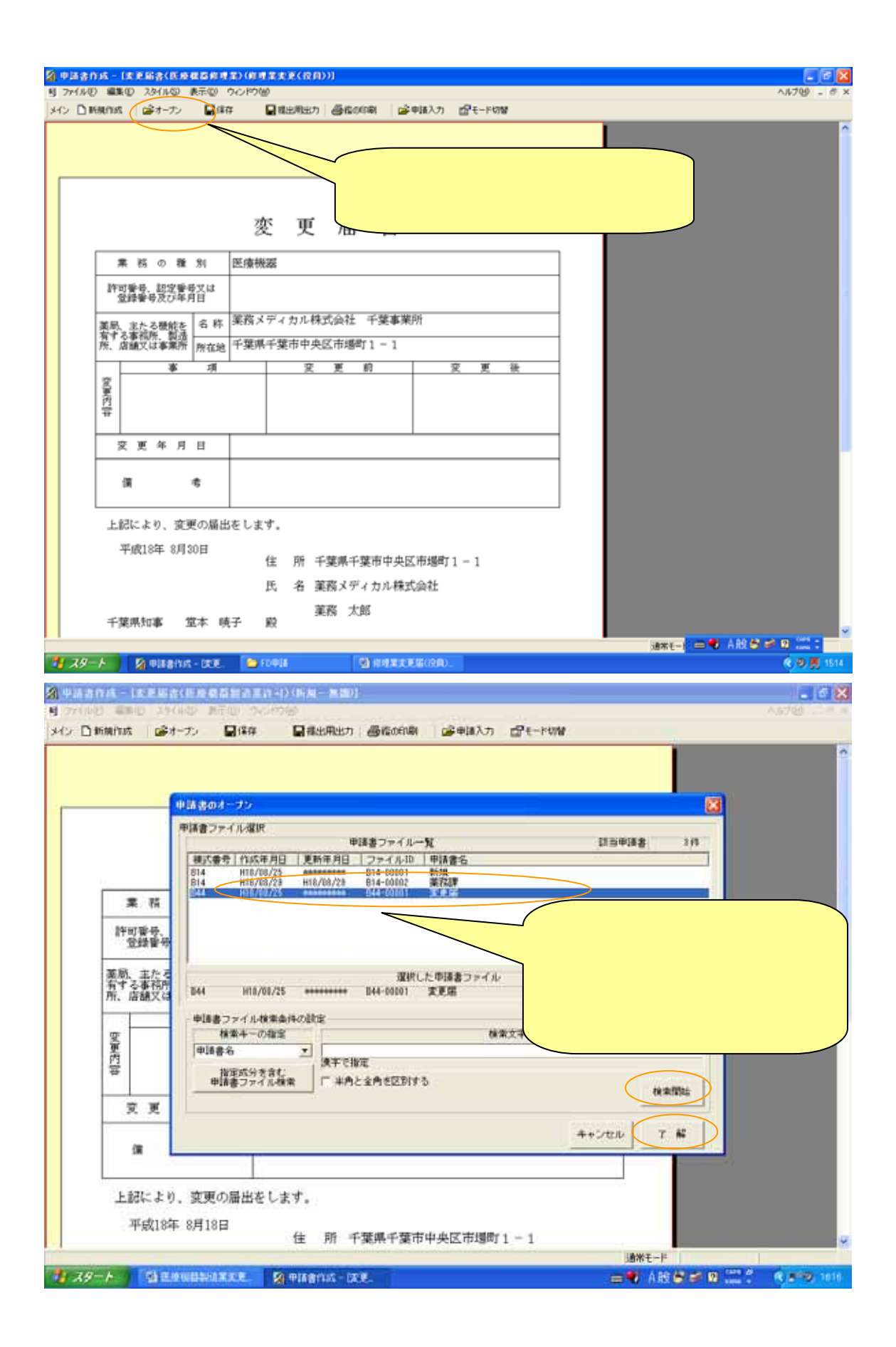